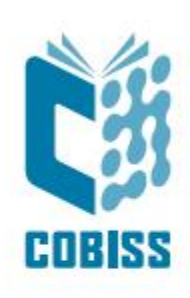

## COBISS Lib Instructions – selected procedures

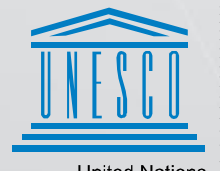

United Nations Educational, Scientific and Cultural Organization Regional Centre for Library Information Systems and Current Research Information Systems Regionalni center za knjižnične informacijske sisteme in informacijske sisteme o raziskovalni dejavnosti

© IZUM, 2025

IZUM, COBISS, COMARC, COBIB, COLIB, CONOR, SICRIS, E-CRIS, COBISS3, mCOBISS, COBISS+, dCOBISS, COBISS4, SGC, COBISS Lib, COBISS Cat, COBISS Ela are registered trademarks owned by IZUM.

The document was created at the initiative of the school library working group. It is a short written instructions for COBISS Lib for basic procedures that are performed in libraries on a daily or very frequent basis, as reported by the work group.

#### CONTENTS

| 1 | COBISS Lib application                                                             | 1   |
|---|------------------------------------------------------------------------------------|-----|
|   | 1.1 Local code lists – finding, changing and adding data                           | 1   |
|   | 1.2 Adding a new school department and changing data                               | 2   |
|   | 1.3 Creating shortcuts                                                             | 3   |
|   | 1.4 Meaning of shortcut buttons abbreviations                                      | 5   |
|   | 1.5 Creating shortcuts                                                             | 5   |
|   | 1.6 Creating your own queries – "My queries"                                       | 6   |
|   | 1.7 Control panel                                                                  | 7   |
|   | 1.8 Meaning of the characters: = $\neg * \emptyset$                                | 7   |
| 2 | COBISS Lib/Holdings                                                                | 9   |
|   | 2.1 Searching for material in the COBISS system, downloading to the local database |     |
|   | and entering holdings                                                              | 9   |
|   | 2.2 Entering invoice information and changing acquisition data                     | 9   |
|   | 2.3 Procedure Multiply field 996/997                                               | 9   |
|   | 2.4 Label printing for fields 996/997                                              | .10 |
|   | 2.5 De-accessioning material                                                       | .11 |
|   | 2.6 Searching for the field 996/997 and changing data                              | .12 |
|   | 2.7 Number of fields 996/997 in the library for each title                         | .13 |
|   | 2.8 Number of fields 996/997 in the local database (active units):                 | .14 |
|   | 2.9 Search for fields 996/997 of a specific location or library unit               | .15 |
|   | 2.10 Default holdings search without de-accessioned fields                         | .15 |
|   | 2.11 Sorting search results by accession number                                    | .16 |
| 3 | COBISS Lib/Loan                                                                    | 16  |
| - | 3.1 New member registration                                                        | 16  |
|   | 3.2 Changing member data                                                           | 17  |
|   | 3.3 Deleting a member from the database                                            | 18  |
|   | 3.4 Batch transfer of members to a higher class                                    | 18  |
|   | 3.5 Printing a membership card label                                               | 19  |
|   | 3.6 Transferring the entire class to the workspace                                 | 20  |
|   | 3.7 Book loan using a membership card                                              | 20  |
|   | 3.8 Loaning books without using a membership card                                  | .20 |
|   | 3.9 Loan renewal (for one loaned conv or all copies)                               | 23  |
|   | 3.10 Change of due date                                                            | 24  |
|   | 3.11 Return of a loaned book, whether the user is known or unknown                 | 25  |
|   | 3.12 Checking if material is available or on loan                                  | .25 |
|   | 3.13 How do you find out which member has a book on loan                           | .28 |
|   | 3 14 Overdue notices (printing)                                                    | .20 |
|   |                                                                                    |     |

| 4 | COI  | BISS Lib/Reports                                                                                                | 29   |
|---|------|----------------------------------------------------------------------------------------------------|------|
|   | 4.1  | Creating the report LOAN-MM-03: Members and loan period date about to expire                                    | . 29 |
|   | 4.2  | Creating the report LOAN-MM-01: Members with entered material                                                   | . 31 |
|   | 4.3  | Printing a list of material on loan for an individual member                                                    | . 32 |
|   | 4.4  | Printing a list of material on loan by class                                                                    | . 33 |
|   | 4.5  | Printing a list of material on loan by location                                                                 | . 33 |
|   | 4.6  | Printing a list of overdue material for an individual member                                                    | . 33 |
|   | 4.7  | Printing a list of overdue material for an individual member based on location                                  | . 34 |
|   | 4.8  | Printing a list of overdue material by class                                                                    | . 34 |
|   | 4.9  | Printing a list of overdue members by location                                                                  | . 34 |
|   | 4.10 | H-L-01: Accession book                                                                                          | . 34 |
|   | 4.11 | H-L-01: Accession book (search window)                                                                          | . 36 |
|   | 4.12 | H-L-02: List of de-accessioned material                                                                         | . 37 |
|   | 4.13 | Number of fields 996/997 (units) for the annual report                                                          | . 37 |
|   | 4.14 | Number of fields 996/997 (units) by location or by location and date of accessioning or acquisition type        | . 39 |
|   | 4.15 | Število polj 996/997 (neodpisanih) v določenem časovnem obdobju na določeni lokaciji in njihova skupna vrednost | . 39 |
|   | 4.16 | Število vseh odpisanih polj 996/997 v knjižnici                                                                 | . 39 |
|   | 4.17 | Število odpisanih polj v določenem časovnem obdobju na določeni lokaciji in njihova skupna vrednost             | . 40 |

## **1** COBISS Lib application

### 1.1 Local code lists – finding, changing and adding data

The content of code lists can be quickly checked within search windows in drop-down lists.

|                  | LID         |                    | •                 | / 01             | Knjiznica 🏦   | 5                              | w V 4         | svs alen      | ء<br>kalr |
|------------------|-------------|--------------------|-------------------|------------------|---------------|--------------------------------|---------------|---------------|-----------|
| Active<br>search | Control pa  | nel Field 996/9    | 997 <b>H</b> ×    |                  |               |                                |               |               |           |
| windows          | Accession   | number (f) or expe | ert search or key | words            |               |                                | 20 0          | Q             |           |
| Acquisitions     |             |                    |                   |                  |               |                                |               |               |           |
| Serials          | Field 996/9 | 97 ~               | UDC open          | access (d\u)     | × = ×         |                                | ~             | + 0           |           |
| Electronic       | Field 996/9 | 97 ~               | Sublocatio        | n (d\l)          | ~ = ~         | 0 - Splošno                    | ÷             | =>            |           |
| resources        | Sort by: De | fault              | ~ 11              |                  |               | 02 - Knjižničarstvo            | queries       | ~ 0           |           |
| Holdings         |             |                    |                   |                  |               | 1 - Filozofija                 |               |               |           |
| Loan             | /           | + 100              | ☆ 🛄               | No. of hits: 25. | .758          | 159.9 - Psihologija            |               |               |           |
| Interlibrary     | Cur         | Shelving i \$      | Call numb 🗘       | Accession \$     | Date of ac \$ | S<br>2 - Verstvo               | vailabilit 💠  | Acquisitio \$ | \$        |
| loan             | 1           | 2 - Arrangeme      | IK\uVT\aMAS       | 10000001         | 03-Nov-2017   |                                | - limited acc | a - purchase  |           |
| Settings and     | 2           | 2 - Arrangeme      | IK\uVT\aMAS       | 10000002         | 03-Nov-2017   | 3 - Družbene vede              |               | a - purchase  |           |
|                  | 3           | 2 - Arrangeme      | IK\uVT\aMAS       | 10000003         | 03-Nov-2017   | 37 - Izobraževanje,<br>šolstvo |               | a - purchase  |           |
| Reports          | 4           | 2 - Arrangeme      | IK\uVT\aMAS       | 10000004         | 03-Nov-2017   | 39 - Narodoslovie              |               | a - purchase  |           |
|                  | 5           | 2 - Arrangeme      | IK\uVT\aMAS       | 10000005         | 03-Nov-2017   | etnologija                     |               | a - purchase  |           |
|                  | 6           | 2 - Arrangeme      | IK\u82=30\aN      | 10000006         | 03-Nov-2017   | 5 - Naravoslovne vede          |               | a - purchase  |           |
|                  | 7           | 2 - Arrangeme      | IK\u82=30\aN      | 10000007         | 03-Nov-2017   | 504 - Ekologija                |               | a - purchase  |           |
|                  | 8           | 2 - Arrangeme      | IK\u82=30\aB      | 10000008         | 03-Nov-2017   | E1 Matamatika                  |               | a - purchase  |           |
|                  | 9           | 2 - Arrangeme      | IK\u82=30\aB      | 10000009         | 03-Nov-2017   | 51 - Matematika                |               | a - purchase  |           |
|                  | 10          | 2 - Arrangeme      | IK\u0\aNEVEF      | 100000010        | 03-Nov-2017   | 52 - Astronomija               |               | c - gift      |           |
|                  | 11          | 2 - Arrangeme      | IK\uM\aBOYN       | 100000011        | 03-Nov-2017   | 53 - Fizika                    |               | a - purchase  |           |
|                  | 12          | 2 - Arrangeme      | IK\uM\aROSS,      | 100000012        | 03-Nov-2017   | 54 - Kemija                    |               | a - purchase  |           |
|                  | 13          | 2 - Arrangeme      | IK\uP\aRIDDE      | 10000013         | 03-Nov-2017   |                                | ~             | a - purchase  |           |

You can edit them in the **Settings and administration** module in the **Settings** content set using the **Local code lists** procedure.

| O COBISS Lib -                                                                                                    |                                                                                                    |                                                                                                    | 2 Q Q – O X                                                                                                    |
|----------------------------------------------------------------------------------------------------|----------------------------------------------------------------------------------------------------|----------------------------------------------------------------------------------------------------|----------------------------------------------------------------------------------------------------|
| = CL COBISSLib                                                                                                    |                                                                                                    | / 01 Knjižnica 🛔                                                                                                    | <ul> <li>Э ☆ </li> <li>↓ ▲ </li> <li>↓ ♀</li> <li>↓ ♀</li></ul> |
| <ul> <li>Active search windows</li> <li>€ Acquisitions</li> <li>B Serials</li> <li>E Electronic resources</li> <li>Holdings</li> <li>Loan</li> <li>Interlibrary loan</li> <li>Settings and administration</li> <li>Reports</li> </ul> | Here       Home library         • Time parameters         ?       P Partner +         3       • • • • • • • • • • • • • • • • • • • | Settings     Coal code lists     Oucue editor     Oucue editor     Ou | Server     Orhange passwords     Orhange passwords     Show server errors     Show server errors     Show server errors     Show torthies log     System properties     Server Information     show logged in system users     Set the login level     Connection with COBISS IO                                                                                                    |

The content of the procedure for changing the content of local code lists is unchanged, and the subsequent steps are the same as in COBISS3.

| Local code lists ×                                    |
|-------------------------------------------------------|
| Local code lists                                      |
| Format (CODE 81)                                      |
| Processing type - directing (CODE 82)                 |
| CODE 83                                               |
| Sublocation (CODE 84)                                 |
| UDC for statistics (CODE 85)                          |
| Shelving location (CODE 86)                           |
| UDC group (CODE 87)                                   |
| Recipient (CODE 88)                                   |
| UDC open access (CODE 89)                             |
| CODE 90                                               |
| Supplier (CODE 91)                                    |
| Financier (CODE 92)                                   |
| CODE 93                                               |
| Principal activity (ISBN/ISMN) - publishers (CODE 94) |
| Departments (CODE 301)                                |
| Institutions, companies (CODE 303)                    |
| Department of employment (CODE 306)                   |
| Code list of tax groups (CODE 307)                    |
| Code list of faculties (CODE 308)                     |
| Class, class teacher (CODE 310)                       |
| Mobile library stop (CODE 311)                        |
| 01 1 (0005.010)                                       |
| Edit Close                                            |

#### **1.2** Adding a new school department and changing data

A new school department (class/grade) is added in the local code list **Class, class teacher (CODE 310)**. **Local code lists** are accessible in the **Settings and administration** module in the **Settings** content set.

| 00 | OBISS Lib -                                                                                                    |                                                                                                    |                  |                                                                                                    | Q                                                                                                    | ຄ            |   | -   |           | ×     |
|----|----------------------------------------------------------------------------------------------------|----------------------------------------------------------------------------------------------------|------------------|----------------------------------------------------------------------------------------------------|----------------------------------------------------------------------------------------------------|--------------|---|-----|-----------|-------|
| ≡  | COBISSI                                                                                                    | ib                                                                                                    | / 01 Knjižnica 🚠 |                                                                                                    | 3                                                                                                    | \$ C         | 4 |     | ¢ ?       | 0     |
|    |                                                                                                    |                                                                                                    |                  |                                                                                                    |                                                                                                    |              |   | 👗 s | ys_alenka | ilm 🗭 |
|    | Active<br>search<br>windows<br>Acquisitions<br>Serials<br>Electronic<br>resources<br>Holdings<br>Loan<br>Interlibrary<br>Dean<br>Settings and<br>administration<br>Reports | Home library     o Time parameters      Partner +      G Contact      Outer      Could      User      Could      Could      Settings      Local code lists      Ouve editor      Job editor      User settings      User settings      User settings      Locial definations      Locial definations      Could definations      Set date for loon procedures      Set up shortcuts for procedures      Set up shortcuts for procedures      Profiles – view, edit | oned material    | 7 Me Messages<br>O Send a mes<br>Read last m<br>O Prepare COI<br>8 Server<br>O Change pas<br>0 Refresh sett<br>O Show activit<br>O Show activit<br>O Show activit<br>O Show activit<br>O Show activit<br>O Show logge<br>O Connection | issage to all users<br>heissage<br>BISS+ notification<br>issueds<br>tings<br>remote<br>lieslog<br>tielslog<br>heiss<br>mation<br>d in system use<br>n level<br>with COBISS IO | s<br>m<br>rs |   |     |           |       |

The subsequent steps for entering a new code are the same in content as in COBISS3.

#### **1.3** Creating shortcuts

Shortcuts are set up and edited in the **Settings and administration** module in the **Settings** content set using the **Setting shortcuts for performing procedures** procedure.

| O COBISS Lib -                                                                                                    |                                                                                                    | ₽ @ … – □ ×                                                                                                    |
|----------------------------------------------------------------------------------------------------|----------------------------------------------------------------------------------------------------|----------------------------------------------------------------------------------------------------|
| = CC COBISS Lib                                                                                                    | / 01 Knjižnica 👗                                                                                                    | ව ☆ 🔎 🛆 🌲 🚭 ? O<br>≛ sys_alenkalm 🗭                                                                                                    |
| Active search windows  Acquisitions  Acquisitions  Acquisitions  Acquisitions  P Partner +  Electronic resources Holdings Loan                                                                                                    | 6<br>Se Settings<br>Oucue editor<br>Oucue editor<br>Oucue editor<br>User settings<br>Oucue destinations<br>Oucue destinations<br>Oucue destina | 8<br>Se Server<br>• Change passwords<br>• Refresh settings<br>• Show server errors<br>• Show server errors<br>• Show server information<br>• Show logged in system users<br>• Set the login level<br>• Connection with COBISS IO or COBISS DGW |
| Interlibrary Ioan CollB CollB | 7<br>Me Messages<br>O Send a message to all users<br>O Read last message<br>O Prepare COBISS Plus notification                                                                                                    |                                                                                                    |

In the window that opens, use the Add button.

| Shor   | tcuts editor fo     | r procedures   |     |      |        | ×    |
|--------|---------------------|----------------|-----|------|--------|------|
| ist of | active shortcuts to | procedures     |     |      |        |      |
|        | Shortcut desig      | Procedure name |     |      |        |      |
|        |                     |                |     |      |        |      |
|        |                     |                |     |      |        |      |
|        |                     |                |     |      |        |      |
|        |                     |                |     |      |        |      |
|        |                     |                |     |      |        |      |
|        |                     |                |     |      |        |      |
|        |                     |                |     |      |        |      |
|        |                     |                |     |      |        |      |
|        |                     |                |     |      |        |      |
|        |                     |                |     |      |        |      |
|        |                     |                |     |      |        |      |
|        |                     |                |     |      |        |      |
|        |                     |                |     |      |        |      |
|        |                     |                |     |      |        |      |
|        |                     |                |     |      |        |      |
|        |                     |                |     |      |        |      |
|        |                     |                |     |      |        |      |
|        |                     |                |     |      |        |      |
|        |                     |                |     |      |        |      |
|        |                     |                |     |      |        |      |
|        |                     |                |     |      |        |      |
|        |                     |                | Add | Edit | Delete | Exit |
|        |                     |                | Add | Edit | Delete | EXIL |

Then select the procedure for which you want to add a shortcut button and enter the **Shortcut** label.

| Edit procedure                       | ×                                                                                              |
|--------------------------------------|------------------------------------------------------------------------------------------------|
| Procedure name                       | List of procedures                                                                             |
| Unavailable material / Return/Delete | Material / Download record from COBIB                                                          |
| Procedure label                      | Material / Catalogue                                                                           |
| RET                                  | Member / Card                                                                                  |
|                                      | Member / Enter visit                                                                           |
|                                      | Field 996/997 / View                                                                           |
| $\mathbf{\lambda}$                   | ✓ Unavailable material / Return/Delete                                                         |
|                                      | Unavailable material / Return with restriction                                                 |
|                                      | Reservation processing location / Monitoring and processing reservations of available material |
|                                      | Department / Transition to another department                                                  |
|                                      | Invoice / Settle debt for non-member                                                           |
|                                      | Cash register balance / Open the cash register drawer                                          |
|                                      | Unavailable equipment / Return/Delete                                                          |
|                                      | <b>OK</b> Cancel                                                                               |

The new shortcut is added to the list of active shortcuts and can be used in the COBISS Lib main window.

| Shortcuts      | editor fo    |                        | ×             |  |  |
|----------------|--------------|------------------------|---------------|--|--|
| List of active | shortcuts to | procedures             |               |  |  |
| Shor           | tcut desig   | Procedure name         |               |  |  |
| RET            |              | Unavailable material / | Return/Delete |  |  |
|                |              |                        |               |  |  |
|                |              |                        |               |  |  |
|                |              |                        |               |  |  |
|                |              |                        |               |  |  |
|                |              |                        |               |  |  |
|                |              |                        |               |  |  |
|                |              |                        |               |  |  |
|                |              |                        |               |  |  |
|                |              |                        |               |  |  |
|                |              |                        |               |  |  |
|                |              |                        |               |  |  |
|                |              |                        |               |  |  |
|                |              |                        |               |  |  |
|                |              |                        |               |  |  |
|                |              |                        |               |  |  |
|                |              |                        |               |  |  |
|                |              |                        |               |  |  |

Instructions for setting up shortcut buttons: <u>4.1 Setting shortcuts for performing procedures</u>.

#### **1.4** Meaning of shortcut buttons abbreviations

Each librarian determines the abbreviations to be used for the shortcut buttons. You can check which abbreviation is used for a particular procedure in the shortcuts editor for procedures (described in the previous section).

| tofa | active shortcuts to | procedures                           |  |
|------|---------------------|--------------------------------------|--|
|      | Shortcut desig      | Procedure name                       |  |
|      | RET                 | Unavailable material / Return/Delete |  |
|      |                     |                                      |  |
|      |                     |                                      |  |
|      |                     |                                      |  |
|      |                     |                                      |  |
|      |                     |                                      |  |
|      |                     |                                      |  |
|      |                     |                                      |  |
|      |                     |                                      |  |
|      |                     |                                      |  |
|      |                     |                                      |  |
|      |                     |                                      |  |
|      |                     |                                      |  |
|      |                     |                                      |  |
|      |                     |                                      |  |
|      |                     |                                      |  |
|      |                     |                                      |  |
|      |                     |                                      |  |
|      |                     |                                      |  |
|      |                     |                                      |  |
|      |                     |                                      |  |
|      |                     |                                      |  |

#### **1.5** Creating shortcuts

A shortcut is created by selecting the desired search result in the search window and performing the **Add to Shortcuts** procedure (star icon) This new shortcut is then accessible in the Shortcuts viewer (star icon in the top right).

| 0 | CC       | DBISS Lib -                 |                                                                                                    | Q          | 5      | ]    |         | _        |         | ×     |
|---|----------|-----------------------------|----------------------------------------------------------------------------------------------------|------------|--------|------|---------|----------|---------|-------|
|   | =        | CL COBISSI                  | / 01 Knjižnica 🚠                                                                                                    | 0          | 삶      | 2    | Δ       |          | 0 1     | 0     |
|   |          |                             |                                                                                                    |            |        |      |         |          | s_aleni | alm 🕩 |
| - |          | Activo                      | -                                                                                                    |            |        |      |         |          |         |       |
|   |          | search<br>windows           | 2 RET                                                                                                    |            |        |      |         |          |         |       |
|   | €        | Acquisitions                | Control panel Field 996/997 H *                                                                                                    |            |        |      |         |          |         |       |
|   |          | Serials                     | Accession number (f) or expert search or keywords                                                                                                    |            |        | ×    | 0       |          | Q       |       |
|   | <b>P</b> | Electronic<br>resources     | Field 996/997 V COBISS.SI-ID V = V                                                                                                    |            |        | 20   |         | +        | 8       | ۹     |
|   | ō        | Holdings                    | Field 996/997                                                                                                    | ~          |        | ×    |         | =>       |         |       |
|   | 2        | Loan                        | Sort by: Default V L                                                                                                    | My queries |        |      |         | ~        | ٥       | ۵     |
|   | (h)      | Interlibrary<br>Ioan        | ••• / (1) (1) (1) (1) (1) (1) (1) (1) (1) (1)                                                                                                    |            |        |      |         |          |         |       |
|   | ¢\$      | Settings and administration | Cur. Shelving i ¢ Call numb ¢ Accession ¢ Date of ac ¢ Status (q) ¢ Status dat ¢ Availabilit ¢                                                                                                    | Acq        | uisiti | io ¢ | Supp    | lier (2) | ¢ Pr    | ce (3 |
|   |          | Desceta                     | Image: 1         2 - Arrangeme         IK\uVT\aMAS         10000001         03-Nov-2017         03-Nov-2017         1 - limited acc                                                                                     | a -        | purc   | hase | Ajda    | 1        | E       | JR 1: |
|   | •        | Reports                     | 2 2 - Arrangeme IK\uVT\aMAS 10000002 03-Nov-2017 03-Nov-2017                                                                                                    | a -        | purc   | hase | Ajda    | 1        | E       | JR 1: |
|   |          |                             | 3 2 - Arrangeme IK\uVT\aMAS 10000003 03-Nov-2017 03-Nov-2017                                                                                                    | a -        | purc   | hase | Ajda    | 1        | E       | JR 1: |
|   |          |                             | 4 2 - Arrangeme IK\uVT\aMAS 10000004 03-Nov-2017 03-Nov-2017                                                                                                    | a -        | purc   | hase | Ajda    | 1        | E       | JR 1: |
|   |          |                             | 5         2 - Arrangeme         IK/U91/alWAS         100000005         03-N0V-2017         03-N0V-2017           6         2 - Arrangeme         IK/U92=20\ab         100000005         03-N0V-2017         03-N0V-2017 | a -        | purc   | hase | Ajūs    |          |         | ID 1( |
|   |          |                             | 7 2-Arrangeme IK/u82=30/alv 10000000 03-Nov-2017 03-Nov-2017                                                                                                    | a -        | purc   | hase |         |          | E       |       |
|   |          |                             |                                                                                                    | u          | pure   |      |         |          | _       |       |
|   |          |                             | Copy from another field Accession New pattern Bind issues Unbind issues Delete field Add receiv                                                                                                    |            |        |      |         |          |         |       |
|   |          |                             | Show field in the COMADC format Delete field 006, arrested in the accuration presedure Multiply field 006/007                                                                                                    | Drint I    | label  | la.  | Entor   | anto fo  | r loon  |       |
|   |          |                             | Show here in the commence format Contract Service here and a so, created in the acquisition procedure Multiply field 330/337                                                                                            | Finti      | apel   | 15   | citteri | iote to  | riodh   |       |
|   |          |                             | Make up a set Show transactions                                                                                                    |            |        |      |         |          |         |       |

| <u>о</u> со          | OBISS Lib                   |            | ର୍                                                                                                    | ຄ.         |              |          | ×       |
|----------------------|-----------------------------|------------|----------------------------------------------------------------------------------------------------|------------|--------------|----------|---------|
| ≡                    | <b>ČĹ COBISS</b>            | Lib        | / 01 Knjižnica 🚠 🏐                                                                                             |            | Δ 🜲          | 0        | ? 0     |
|                      |                             |            |                                                                                                    |            | 4            | sys_aler | nkalm 🕩 |
| 88                   | Active<br>search<br>windows | 🗹 RET      | Shortcuts ×                                                                                                    |            |              |          |         |
| €                    | Acquisitions                | Contro     |                                                                                                    |            |              |          |         |
|                      | Serials                     | Access     | Record \$                                                                                                    | ×          | 0            | C        |         |
| ₽                    | Electronic<br>resources     | Field 9    | Н 996; IN=100000001; SG=IK\uVT\aMASTERL Š., M.\5Zakaj se                                                       | ×          |              | + 2      | ۹ ۹     |
| Ū                    | Holdings                    | Field 9    |                                                                                                    | - 24       |              | •>       |         |
|                      | Loan                        | Sort by:   |                                                                                                    | queries    | `            | ~ •      | ۵       |
| sty.                 | Interlibrary<br>Ioan        |            |                                                                                                    |            |              |          |         |
| $\mathbf{Q}_{0}^{0}$ | Settings and administration | <b>–</b> c |                                                                                                    | sitio ¢    | Supplier (2  | 2) \$ F  | rice (3 |
|                      | Deserts                     | <b>2</b> 1 |                                                                                                    | ırchase    | Ajda         | 1        | EUR 1:  |
| •                    | Reports                     | 2          |                                                                                                    | irchase    | Ajda         | 1        | EUR 1:  |
|                      |                             |            |                                                                                                    | urchase    | Ajda         |          | 2UR 1:  |
|                      |                             |            |                                                                                                    | irchase    | Ajda         |          | 2UR 1:  |
|                      |                             |            |                                                                                                    | urchase    | Ajda         |          |         |
|                      |                             |            |                                                                                                    | irchase    |              |          | EUR 1   |
|                      |                             |            |                                                                                                    |            |              |          |         |
|                      |                             | Copy f     | ∧ ∨ Select Show Rename Delete Close                                                                            | ie to 'Rec |              |          |         |
|                      |                             | Show       | field in the COMARC format Delete field 996, created in the acquisition procedure Multiply field 996/997 Print | labels     | Enter note f | for loan |         |
|                      |                             | Make       | up a set Show transactions                                                                                     |            |              |          |         |

## **1.6** Creating your own queries – "My queries"

You can save queries in all the search windows you use. You do this by first entering the search query and then using the **Save query** button.

| <u>о</u> со | OBISS Lib -                 |             |                   |                   |                  |              |              | ł            | ନ ସା              |                  | - 0         | ×     |
|-------------|-----------------------------|-------------|-------------------|-------------------|------------------|--------------|--------------|--------------|-------------------|------------------|-------------|-------|
| ≡           | COBISS                      | Lib         |                   | •                 | / 01 K           | injižnica 🚠  |              | อ ร          | \$ 0 <sup>1</sup> |                  | G ?         | 0     |
|             |                             |             |                   |                   |                  |              |              |              |                   | 4                | sys_alenka  | alm 🕩 |
| 88          | Active<br>search<br>windows | RET         |                   |                   |                  |              |              |              |                   |                  |             |       |
| €           | Acquisitions                | Control pa  | nel Field 996/    | 997 H ×           |                  |              |              | /            |                   |                  |             |       |
|             | Serials                     | Accession   | number (f) or exp | ert search or key | words            | NOT          | /            |              | 20                | 0                | ۹           |       |
| Ţ           | Electronic<br>resources     | Field 996/9 | 97 ~              | UDC open          | access (d\u)     | × - ×        | 51 - Mate ×  | × ~          | 20                | $\smallsetminus$ | + Ø         | ۹     |
| 1           | Holdings                    | Field 996/9 | 97 ~              | Sublocatio        | n (d\l)          | ~ = ~        | K - Knjižn × | × ~          | 20                |                  | =>          |       |
|             | Loan                        | Sort by: De | fault             | ~ 4E              |                  |              |              | N            | ly queries        |                  | ~ •         | ٦     |
| 5           | Interlibrary<br>Ioan        | ••• Ø       | • + 100           | ☆ 🛄               | No. of hits: 18. | 515          |              |              |                   |                  |             |       |
| 0           | Settings and                | Cur         | Shelving i \$     | Call numb \$      | Accession ¢      | Date of ac 💠 | Status (q) 💠 | Status dat 💠 | Availabilit       | \$ Ac            | quisitio 💠  | S     |
|             | auministration              | 1           | 2 - Arrangeme     | IK\u82=20/9\a     | 100005446        | 11-Nov-2010  |              | 12-Sep-2018  |                   | e                | - old stock |       |
| ₽           | Reports                     | 2           | 2 - Arrangeme     | IK\uM\aSIVEC      | 100007225        | 07-Nov-2018  |              | 07-Nov-2018  |                   | c                | - gift      |       |
|             |                             | 3           | 2 - Arrangeme     | IK\uM\aSIVEC      | 100018553        | 28-May-2025  |              | 28-May-2025  |                   | c                | - gift      |       |
|             |                             | 4           | 2 - Arrangeme     | IK\uM\aSIVEC      | 100018554        | 28-May-2025  |              | 28-May-2025  |                   | c                | - gift      |       |
|             |                             | 5           | 2 - Arrangeme     | IK\uM\aSIVEC      | 100018555        | 28-May-2025  |              | 28-May-2025  |                   | c                | - gift      |       |
|             |                             | 6           | 2 - Arrangeme     | IK\uM\aSIVEC      | 100018556        | 28-May-2025  |              | 28-May-2025  |                   | c                | - gift      |       |
|             |                             | 7           | 2 - Arrangeme     | IK\uM\aSIVEC      | 100018557        | 28-May-2025  |              | 28-May-2025  |                   | c                | - gift      |       |

A window will open for entering the query name.

| Query                  |    | ×      |
|------------------------|----|--------|
| Query name             |    |        |
| Matematika - knjižnica |    |        |
|                        | ОК | Cancel |

The new query is then accessible in the drop-down list of saved queries for that search window.

| о со | BISS Lib -                  |                                                                                               |     | P       | ଣ                   |                  | -        |          | ×    |
|------|-----------------------------|-----------------------------------------------------------------------------------------------|-----|---------|---------------------|------------------|----------|----------|------|
| ≡    | CL COBISS                   | / 01 Knjižnica 🚠                                                                              | 3   | ☆       | p                   | $\bigtriangleup$ |          | ?        | •    |
|      |                             |                                                                                               |     |         |                     |                  | 💄 sys_   | alenkal  | im 🕩 |
| 88   | Active<br>search            | RET                                                                                           |     |         |                     |                  |          |          |      |
| €    | Acquisitions                | Control panel Field 996/997 H                                                                 |     |         |                     |                  |          |          |      |
|      | Serials                     | Accession number (f) or expert search or keywords                                             |     |         | ×                   | 0                |          | Q        |      |
| P    | Electronic<br>resources     | Field 996/997         V         UDC open access (d\u)         ~         ~         \$1-Mate_ × | ×   | ~       | ×                   |                  | +        | <b>#</b> | ۹    |
| •    | Holdings                    | Field 996/997 V Sublocation (d\l) V = V K-Knjižn ×                                            | ×   | ~       | $\mathbf{X}$        |                  | =>       |          |      |
| IŅ   | Loan                        | Sort by: Default V IE                                                                         |     | Му      | queries             |                  | ~        | •        | ۵    |
| s    | Interlibrary<br>Ioan        | ··· 🖋 🐵 +100 🏟 🏢                                                                              |     | N<br>ki | latemat<br>njižnica | ika -            |          |          |      |
| 00   | Settings and administration | Cur Shelving i ¢ Call numb ¢ Accession ¢ Date of ac ¢ Status (q) ¢ Status                     | dat | \$ A    | Availabili          | t \$             | Acquisit | io \$    | Supj |
| ₽    | Reports                     |                                                                                               |     |         |                     |                  |          |          |      |
|      |                             |                                                                                               |     |         |                     |                  |          |          |      |
|      |                             |                                                                                               |     |         |                     |                  |          |          |      |
|      |                             |                                                                                               |     |         |                     |                  |          |          |      |

### **1.7** Control panel

The control panel is the start window of the COBISS Lib program. It currently displays certain data about the contents of the database. It is intended for a quick review of the status of your database, as the data is only updated once a day.

#### **1.8** Meaning of the characters: $\neg * \emptyset$

=  $\rightarrow$  Not an operator. This is the default search by the attribute value entered in the search window.  $\neg$   $\rightarrow$  Operator **NOT**. You enter the value for the search attribute that you want to exclude from the search. An example of using this operator is when you want to exclude all de-accessioned material from the search.

| Control panel Field 996/997    | TH ×                  |              |                             |               |               |              |
|--------------------------------|-----------------------|--------------|-----------------------------|---------------|---------------|--------------|
| Accession number (f) or expert | search or keywords    |              |                             | ×             | 0             | Q            |
| Field 996/997 ~                | Status (q)            | ~ - ~        | 9 - de-accessioned $\times$ | × ~ 🛛         | +             | Ø 9          |
| Field 996/997 ~                | Sublocation (d\l)     | ~ = ~        |                             | ~ ×           | =>            |              |
| Sort by: Default               | ✓ 1≣.                 |              |                             | My queri      | es 🗸          | ۵            |
| ••• 🖋 👁 + 100                  |                       |              |                             |               |               |              |
| Cur Shelving i 🛊 Ca            | II numb 🛊 Accession 🛊 | Date of ac 🖨 | Status (q) 🗢 Status dat 💠   | Availabilit 🛊 | Acquisitio \$ | Supplier (2) |

\*  $\rightarrow$  Operator **NOTEMPTY**. You enter a value for a search attribute when you want to include all fields with any value entered for that attribute. An example of using this operator is searching for an entered note. When searching this way, the attribute value is not entered.

| Control panel Field 996/997 H                                                             |             |            |              |
|-------------------------------------------------------------------------------------------|-------------|------------|--------------|
| Accession number (f) or expert search or keywords                                         | ×           | 0          | ٩            |
| Field 996/997 Votes (r) × × V                                                             | 5. 2<br>2 S | +          | Ø 9          |
| Field 996/997         V         Sublocation (d\l)         =         V                     | 20          | =>         |              |
| Sort by: Default ~ L                                                                      | y queries   | ~          | ۵            |
| ••• 🖋 🐵 + 100 🔂 🏢                                                                         |             |            |              |
| Cur Shelving i + Call numb + Accession + Date of ac + Status (q) + Status dat + Availabit | ilit 💲 Ac   | quisitio 💠 | Supplier (2) |
|                                                                                           |             |            |              |

 $\emptyset \rightarrow$  Operator **EMPTY**. You enter the value for the search attribute when you want all results that have this attribute empty. An example of using this operator is when searching for fields 996/997 without a price entered. When searching this way, the attribute value is not entered.

| Accession number (f) or expert search or keywords     Field 996/997     Price (3)     Ø     Field 996/997     Sort by:     Default     Image: state state |            |    |            |                  |             |              |              |             |              | н×          | 6/997 | ield 996  | nel F   | trol par   | Con     |
|----------------------------------------------------------------------------------------------------|------------|----|------------|------------------|-------------|--------------|--------------|-------------|--------------|-------------|-------|-----------|---------|------------|---------|
| Field 996/997       Y       Price (3)       Y       Ø       Y         Field 996/997       Y       Sublocation (d\l)       Y       =       Y       Y         Sort by:       Default       Y       Image: Comparison of the second second se         | Q          |    | 0          | ×                |             |              |              |             | ywords       | earch or ke | xpert | (f) or ex | number  | ssion r    | Acce    |
| Field 996/997       Sublocation (d\l)       = -       -       X         Sort by:       Default       -       I       My queries                                                                                                    | <i>.</i>   | +  |            | $\sum_{i=1}^{n}$ |             |              |              | ø v         |              | Price (3)   | ~     |           | 97      | 996/9      | Field   |
| Sort by: Default ~ Li My queries                                                                                                    |            | => |            | $\mathbf{X}$     | ~           |              |              | = ~         | on (d\l)     | Sublocatio  | ~     |           | 97      | 996/9      | Field   |
| ••• 🖋 👁 +100 🏠 🏢                                                                                                    | •          | ~  | S          | ueries           | My qu       |              |              |             |              | - 4E        | ``    |           | fault   | y: De      | Sort by |
|                                                                                                    |            |    |            |                  |             |              |              |             |              |             |       | + 10      | ۲       | <b>1</b> 1 |         |
| Cur Shelving i + Call numb + Accession + Date of ac + Status (q) + Status dat + Availabilit + Acquisition                                                                                                    | Supplier ( |    | Acquisitio | . \$             | Availabilit | Status dat 🜲 | Status (q) 🌲 | ate of ac 🜲 | Accession \$ | numb \$     | Ca    | ng i 🌲    | Shelvir | Cur        |         |

## 2 COBISS Lib/Holdings

2.1 Searching for material in the COBISS system, downloading to the local database and entering holdings

The procedure is unchanged in content compared to COBISS3.

## 2.2 Entering invoice information and changing acquisition data

You enter invoice information in the Field 996/997 editor with the Acquisition data button.

| = CL           | COBISS Lib |            |         | Field 996/997                                           |             |                      |            |       |    |     | ×   |
|----------------|------------|------------|---------|---------------------------------------------------------|-------------|----------------------|------------|-------|----|-----|-----|
|                |            |            |         | Sublocation (d\l)                                       |             | 1 - limited acces    | ~          |       |    |     |     |
| Active         |            | OFT        |         | K - Knjižnica#01                                        | ~           | Statue (a)           |            |       |    |     |     |
| searc<br>windo | h ⊠ !      | REI        |         | Shelving location (d\i)                                 |             | Status (4)           |            |       |    | ~   |     |
| E Acqui        | Co         | ntrol par  | nei     |                                                         | ~           | Status data (t)      |            |       |    |     |     |
| e Acqui        |            |            | 1       | Format (d\f)                                            |             | Status date (t)      |            |       |    |     |     |
| Serial         | s Acc      | ession n   | iumbe   |                                                         | ~           | 03.11.2017           |            |       |    | -   |     |
| Electr         | onic       | d 006/00   |         | Counter for running No.                                 |             | Loan restriction (u) |            |       |    |     |     |
| resou          | rces       | u 990/99   | 1       | provident and a control of control of CASING \$1,00,012 | ~           |                      |            |       |    |     |     |
| Holdi          | ngs Fiel   | d 996/99   | 7       | Running number (d\n)                                    |             | Counter for loan nur | mbers      |       |    |     |     |
| E Loan         | Sort I     | by: Def    | ault    | running number (a bij                                   |             |                      |            |       |    | ~   |     |
| Interli        | brary      |            | 1       | Numberies (d) a)                                        |             | Loan No. (9)         |            |       |    |     |     |
| loan           |            | 1          | ۲       | Numbering (u\s)                                         |             |                      |            |       |    |     |     |
| Settin admin   | gs and     | pur        | Shelv   |                                                         |             | Notes (n)            |            |       |    |     |     |
|                |            | 1          | 2-4     | UDC open access (d\u)                                   |             |                      |            |       |    | 1   |     |
| Repor          |            | 2          | 2-1     | VT - velike tiskane črke                                | ~           | Notes (r)            |            |       |    |     |     |
|                |            | 3          | 2-4     | Author or title (d\a)                                   |             |                      |            |       |    | 1   |     |
|                |            | 4          | 2-4     | MASTERL Š., M.                                          |             | Acq. data            |            |       |    |     |     |
|                |            | 5          | 2-1     | Title (d\5)                                             |             | 4: a - purchase:     |            |       |    | ×   |     |
|                |            | 0          | 2-1     | Zakaj se                                                |             | Field 009            |            | - L   |    |     |     |
|                | Co         | py from a  | anothe  | Numb vol. design. (d\x)                                 |             | Ficiu 330            | /          |       |    | 0   |     |
|                |            |            | d lines |                                                         |             |                      |            | .u    |    | 2   |     |
|                |            |            | 1551    |                                                         | COMARC Defi | ne numbers Cop       | y Print la | abels | ОК | Can | cel |
|                | Del        | lete field | 995 4   |                                                         | COMARC Defi | te numbers Cop       | y Print a  | abeis | UK | La  | an  |

The procedure of entering invoice data itself remains unchanged in subsequent steps compared to COBISS3.

## 2.3 Procedure Multiply field 996/997

The procedure is available in the Holdings module in the Field 996/997 search window.

| COE | BISS Lib -       |        |           |                    |                  |                   |            |         |               |               |           | ସ         |     | -       |       | >      |
|-----|------------------|--------|-----------|--------------------|------------------|-------------------|------------|---------|---------------|---------------|-----------|-----------|-----|---------|-------|--------|
|     | CL COBISSI       | .ib    |           |                    |                  |                   | 1 Knjižni  | a 🛔     |               | 3             | ☆         | Q         | Δ   |         |       | 2      |
|     |                  |        |           |                    |                  |                   |            |         |               |               |           |           |     | 💄 sy:   | _alen | kalm ( |
|     | Active<br>search | Cor    | ntrol par | nel Field 996/9    | 997 H ×          |                   |            |         |               |               |           |           |     |         |       |        |
| E   | Acquisitions     | Acce   | ession r  | number (f) or exp  | ert search or ke | eywords           |            |         |               |               |           | $\approx$ | 0   |         | Q     |        |
|     | Serials          | Field  | 1 996/9   | 97 ~               | COBISS.S         | I-ID              | ~          | ~       |               |               |           | ×         |     | +       |       | c      |
|     | Electronic       | Field  | 1 996/9   | 97 ~               | Sublocati        | on (d\l)          | ~          | ~       |               |               | ~         | ×         |     | =>      |       |        |
| 5   | Holdings         | Sort b | y: De     | fault              | ~ 4E             |                   |            |         |               |               | My        | queries   |     | ~       | •     | 3      |
|     | Loan             | •••    |           | ۰ + 100            | ☆ 🔳              | No. of hits: 26   | .415       |         |               |               |           |           |     |         |       |        |
|     | Interlibrary     |        | Cur       | Shelving i \$      | Call numb \$     | Accession \$      | Date of    | ac \$   | Status (q) \$ | Status dat \$ | Availa    | oilit \$  | Acq | uisitio | \$ S  | upplie |
| Y   | loan             |        | 1         | 2 - Arrangeme      | IK\uVT\aMAS      | 10000001          | 03-No      | -2017   |               | 03-Nov-2017   |           |           | a - | purchas | e A   | jda    |
| ê   | Settings and     |        | 2         | 2 - Arrangeme      | IK\uVT\aMAS      | 10000002          | 03-No      | -2017   |               | 03-Nov-2017   |           |           | a - | purchas | e A   | ida    |
| -   | auministration   |        | 3         | 2 - Arrangeme      | IK\uVT\aMAS      | 10000003          | 03-No      | -2017   |               | 03-Nov-2017   |           |           | a - | purchas | e A   | ijda   |
| •   | Reports          |        | 4         | 2 - Arrangeme      | IK\uVT\aMAS      | 10000004          | 03-No      | -2017   |               | 03-Nov-2017   |           |           | a - | purchas | e A   | ljda   |
|     |                  |        | 5         | 2 - Arrangeme      | IK\uVT\aMAS      | 10000005          | 03-No      | -2017   |               | 03-Nov-2017   |           |           | а-  | purchas | e A   | ida    |
|     |                  |        | 6         | 2 - Arrangeme      | IK\u82=30\aM     | 10000006          | 03-No      | -2017   |               | 03-Nov-2017   |           |           | a - | purchas | e     |        |
|     |                  |        | 7         | 2 . Arrangama      | 1K11182-20110    | 10000007          | 03-No      | .2017   |               | 09.Nov.2017   |           |           | 0 - | nurchae | 0     |        |
|     |                  | Сор    | y from    | another field      | Accession        | New pattern       |            |         |               | Delete field  | 1         |           |     |         |       |        |
|     |                  | Add    | receive   | ed issue to 'Recer | ntly received ma | aterial Show      | v field in | he COM  | MARC format   |               | i, create | ed in the |     |         |       | ire    |
|     |                  | Mul    | tiply fie | 14 996/997         | Print labele     | Enter note for lo | ion 1      | tako ur | a set Show    | traneactione  |           |           |     |         |       |        |

The content of the procedure is unchanged, and the subsequent steps are the same as in COBISS3.

#### 2.4 Label printing for fields 996/997

To print labels from COBISS Lib, the **COBISS DGW service** must be installed on the local computer. A IT technician will helps you with this. A document with instructions is available on our website: <u>Installing the COBISS IO aplication</u>. Once the service is installed and the logical destinations are properly organized, you can print labels directly from the **Field 996/997 editor** or from the **Field 996/997 search window**.

| COE | BISS Lib             |               |                                     |                  |                                   |     | ୟା   |     | _   | -       | 0       |
|-----|----------------------|---------------|-------------------------------------|------------------|-----------------------------------|-----|------|-----|-----|---------|---------|
| =   | CL COBISS            | Lib           | -                                   | / 01 Knjižnica   | # S                               | ) ☆ | Q    | 4   |     | 0       | ?       |
|     |                      |               |                                     |                  |                                   |     |      |     | 2   | sys_al  | lenkalm |
| 88  | Active<br>search     | Control panel | Field 996/997 H                     |                  |                                   |     |      |     |     |         |         |
| €   | windows              | 10000001      | Field 996/997                       |                  |                                   |     |      | ×   |     | ٩       | 6       |
|     | Serials              | Field 996/99  | 11,12,c,d,f,o,p,q,t,u,9,n,r e,g,h,i | ,s,w,4,5 j,k,l,m |                                   |     |      | Î   | +   |         | q       |
| -   | Electronic           | Field 996/99  | COBISS.SI-ID                        |                  | Duplicate (d/d)                   |     |      |     | =>  |         |         |
|     | Holdings             | Sort by: Def  | 63212801                            |                  |                                   |     |      | - 1 | ~   | 0       | ۵       |
|     |                      |               | Binding indicator (1) *             |                  | Counter for accession No.         |     |      | 1   |     |         |         |
| 2   | Loan                 | 🖂 gur         | Not defined                         | ~                | Knjižnica                         |     | ~    |     | Acq | uisitio |         |
| D   | Interlibrary<br>Ioan |               | Shelving indicator (2) *            |                  | Accession number (f)              |     |      |     | a - | purch   | ase     |
| X.  | Settings and         |               | 2 - Arrangement by subject          | ~                | 10000001                          |     |      |     |     |         |         |
| 2   | Reports              |               | Copy identifier (c)                 |                  | Date of accession. (o)            |     | -    |     |     |         |         |
| EI. | heporto              |               |                                     |                  | 03.11.2017                        |     |      |     |     |         |         |
|     |                      |               | Sublocation (d\l)                   |                  | Availability level (p)            |     |      |     |     |         |         |
|     |                      | Copy from a   | K - Knjižnica#01                    | ~                | 1 - limited access - up to 7 days | 5   | ~    |     |     |         |         |
|     |                      | copy nom a    | Shelving location (d\i)             |                  | Status (q)                        |     |      | -   |     |         |         |
|     |                      | Add received  | COMARC                              | Define numbers   | Copy Print labels                 | ок  | Cano | el  |     |         |         |

| COBISS Lib -                |                                                                                                    | ə 8       | J           | -          |          | ×     |
|-----------------------------|----------------------------------------------------------------------------------------------------|-----------|-------------|------------|----------|-------|
| = 🕻 Cobis                   | SLib / 01 Knjižnica 🚠 🕲                                                                               | ☆         | <b>۵</b>    | <b>A</b> ( | 3 7      | •     |
|                             |                                                                                                    |           |             | 💄 sys      | _alenk   | alm ( |
| Active<br>search<br>windows | ፼ RET                                                                                                 |           |             |            |          |       |
| € Acquisitions              | Control panel Field 996/997 H *                                                                       |           |             |            |          |       |
| Serials                     | Accession number (f) or expert search or keywords                                                     |           | ×           |            | Q        |       |
| Electronic resources        | Field 996/997 V COBISS.SHD V = V                                                                      |           | 20          | +          | <b>a</b> | C     |
| Holdings                    | Field 996/997 $\checkmark$ Sublocation (d\l) $\checkmark$ = $\checkmark$                              | ~         | 20          | =>         |          |       |
| E Loan                      | Sort by: Default                                                                                      | My o      | queries     | ~          | ٥        | 3     |
| Interlibrary loan           | … 🖋 👁 +100 ☆ 🏢 No. of hits: 25.758                                                                    |           |             |            |          |       |
| Settings and                | Cur Shelving i ¢ Call numb ¢ Accession ¢ Date of ac ¢ Status (q) ¢ Status dat                         | \$ Ava    | ilabilit ¢  | Acquisitio | ¢ ¢      | Sup   |
|                             | I         2 - Arrangeme         IK\uVT\aMAS         100000001         03-Nov-2017         03-Nov-2017 | 7 1-      | limited acc | a - purch  | ase      |       |
| Reports                     | 2 2 - Arrangeme IK\uVT\aMAS 10000002 03-Nov-2017 03-Nov-201                                           | 7         |             | a - purch  | ase      | Ajc   |
|                             | 3 2 - Arrangeme IK\uVT\aMAS 10000003 03-Nov-2017 03-Nov-2017                                          | 7         |             | a - purch  | lase     | Ajc   |
|                             | 4 2 - Arrangeme Kuv1 \aMAS 10000004 03-Nov-2017 03-Nov-2017 03-Nov-2017 03-Nov-2017 03-Nov-2017       | 7         |             | a - purch  | ase      | Ajc   |
|                             | 5 2 - Arrangeme IK/UV1140AS 100000005 03-Nov-2017 03-Nov-2017                                         | 7         |             | a - purch  | lase     | AJC   |
|                             | 0 2 - Analigeme IK (doz=so (alv About000 05-1404-2017 05-1404-2017                                    |           |             | a - purci  | lase     |       |
|                             | Copy from another field Accession New pattern Rind issues Unbind issues Delete                        | field     |             |            |          |       |
|                             | Add received issue to 'Recently received material' Show field in the COMARC format                    |           |             |            |          |       |
|                             | Delete field 996, created in the acquisition procedure Multiply field 996/997 Print labels Enter      | er note f | or loan     | Make up a  | a set    |       |
|                             | Chaw transactions                                                                                     |           |             |            |          |       |

## 2.5 De-accessioning material

Field 996/997 is de-accessioned in the editor by entering status 9 – de-accessioned and notes (r).

| о со      | BISS Lib -                   |                                                                    |              | F      | ) {  |
|-----------|------------------------------|--------------------------------------------------------------------|--------------|--------|------|
| =         | CL COB                       | Field 996/997                                                      |              |        | ×    |
|           |                              | K - Knjižnica#01 V                                                 |              | ~      |      |
| 88        | Active<br>search<br>windows  | Shelving location (d\i)     9 - de-accession                       | oned         | ~      |      |
| €         | Acquisitions                 | Format (d\f) 05.07.2024                                            |              | Ť      |      |
|           | Serials                      | ✓<br>Loan restriction (u                                           | )            |        |      |
| ₽         | Electronic resources         | Counter for running No.                                            | 7            |        |      |
|           | Holdings                     | Counter for loan n                                                 | umbers       | ~      |      |
| IN<br>(*) | Loan<br>Interlibrary<br>Ioan | Loan No. (9)<br>Numbering (d\s)                                    |              | 1      |      |
| 00        | Settings and administration  | UDC open access (d\u)                                              |              | 1      |      |
| <b>-</b>  | Reports                      | 61 - Medicina<br>Author or title (d\a)<br>ZITTLAU, J.<br>Acc. data | ING          | 1      |      |
|           |                              | COMARC Define numbers Copy                                         | Print labels | OK Can | icel |

To quickly de-accession a larger number of fields, you can use the **De-accession textbooks** procedure in the **Field 996/997** content set. In this procedure, the system note **DE-ACCESSIONING** and the status **9** – **de-accessioned** are entered, and the accession numbers for de-accessioning are simply read.

| о со  | BISS Lib -                                                     |                                                                                                    |                        | ₽ a) … – □ >                                            |
|-------|----------------------------------------------------------------|----------------------------------------------------------------------------------------------------|------------------------|---------------------------------------------------------|
| =     | ĈĹ COBISSLI                                                    | / 0                                                                                                    | 1 Knjižnica 👬          | D ☆ 0 <sup>1</sup> △ ▲ C ? (<br>▲ sys_alenkalm 0        |
| €     | Active<br>search<br>windows<br>Acquisitions                    | Mt Material + Download record from COBIB Search for material without bibliographic record Serials check-in Catalogue De-accessioning                                                                                                    | 6 N Recently receiver  | I material<br>ns for requestors about received material |
|       | Electronic<br>resources                                        | COBISS Plus     View loans and de-access     Display of data about the     Status (q)     9 - de-accessioned     Hs Field 998     Notes (r)                                                                                                    |                        | attern                                                  |
| N (*) | Loan<br>Interlibrary<br>Ioan<br>Settings and<br>administration | DE-ACCESSIONING <     De-ACCESSIONING <     Accession number (f)     Change the following dat:     Change call number     Show available numbers     De accession the materia                                                                                                    | 20250529 sys_alenkalm> |                                                         |
| 4     | Reports                                                        | Oreactession the Internet     Oreactession the Internet     Oreactession the Internet     Templates for adding field 990/997     Enter transaction with material in reading room     View     Add/remove material for reading sets     Show log of changes in data     De-accession textbooks     Send from report queue     Prepare holdings data statistics | Continue Finish        | rial entered +<br>ional material                        |

## 2.6 Searching for the field 996/997 and changing data

There is no **Search by key** procedure in COBISS Lib. The fastest way to find the field 996/997 is to enter the accession number in the search bar. The quickest way to open the field editor is to double-click anywhere in the row of the found field (the row does not need to be highlighted or selected beforehand).

| <b>O</b> CC   | OBISS Lib -                 | Þ                                                                                                | ର୍ ଗ୍ରା ··· –                         |
|---------------|-----------------------------|--------------------------------------------------------------------------------------------------|---------------------------------------|
| ≡             | COBISS                      | / 01 Knjižnica 🚠                                                                                 | ୭☆♀⁴↓↓ ♦ ♂ ? (                        |
|               |                             |                                                                                                  | 👗 sys_alenkalm 🖲                      |
| 88            | Active<br>search<br>windows | 🗵 RET                                                                                            |                                       |
| €             | Acquisitions                | Control panel Field 996/997 H                                                                    |                                       |
|               | Serials                     | 100000001                                                                                        | X 0 Q                                 |
| ₽             | Electronic<br>resources     | Field 996/997 V COBISS.SI-ID V = V                                                               | × + ø q                               |
| ē             | Holdings                    | Field 996/997 $\checkmark$ Sublocation (d\l) $\checkmark$ = $\checkmark$                         | ✓ 💥 ⇒                                 |
| IN            | Loan                        | Sort by: Default V L                                                                             | My queries 🗸 🔅                        |
| s             | Interlibrary<br>Ioan        | 🖋 👁 +100 🏫 🏢 No. of hits: 1                                                                      |                                       |
| $\varphi^o_o$ | Settings and administration | Cur Shelving i ¢ Call numb ¢ Accession ¢ Date of ac ¢ Status (q) ¢ Status (                      | dat   Availabilit   Acquisitio   Supp |
|               | Reports                     | I         2 - Arrangeme         IK\uVT\aMAS         100000001         03-Nov-2017         03-Nov | ov-2017 1 - limited acc a - purchase  |
|               |                             |                                                                                                  |                                       |
|               |                             |                                                                                                  |                                       |
|               |                             | Double-click                                                                                     |                                       |
|               |                             | Copy from another field Accession New pattern Bind issues Unbind issues De                       | elete field                           |
|               |                             | Add received issue to 'Recently received material' Show field in the COMARC format               |                                       |
|               |                             | Delete field 996, created in the acquisition procedure Multiply field 996/997 Print labels       | Enter note for loan Make up a set     |
|               |                             | Show transactions                                                                                |                                       |

#### 2.7 Number of fields 996/997 in the library for each title

The fastest way to check the number of all fields 996/997 in your database is to use the **Field 996/997** search window. In one of the search rows, select the value **Bibliographic record** in the first drop-down list and **Title** in the second drop-down list and, after entering the desired title, perform the search. The search result is the number of units for this title (for all editions) in your library.

| <u>о</u> с | OBISS Lib -                 | P                                                                                                    | ગ્ર              | ସ          |                        | -         |          | ×      |
|------------|-----------------------------|----------------------------------------------------------------------------------------------------|------------------|------------|------------------------|-----------|----------|--------|
| ≡          | <b>CL COBISS</b>            | / 01 Knjižnica 🚠                                                                                                    | ) ☆              | p          | ¢                      |           | 2 ?      | 0      |
|            |                             |                                                                                                    |                  |            |                        | 💄 sys     | s_alenk  | alm 🖨  |
| 88         | Active<br>search<br>windows | RET .                                                                                                    |                  |            |                        |           |          |        |
| €          | Acquisitions                | Control panel Field 996/997 H                                                                                                    |                  |            |                        |           |          |        |
|            | Serials                     | Accession number (f) or expert search or keywords                                                                                                    |                  | ×          | 0                      |           | Q        |        |
| Ţ          | Electronic                  | Bibliographic record V Title V = V                                                                                                    |                  | 23         |                        | +         | <i>.</i> | q      |
| Ū          | Holdings                    | Field 996/997 Sublocation (d\l) ~ = ~                                                                                                    | ~                | 20         |                        | =>        |          |        |
| Z          | Loan                        | ✓ Bibliographic record ✓ I <sup>±</sup>                                                                                                    | My               | queries    |                        | ~         | ٥        | ۵      |
| -<br>(1)   | Interlibrary                | Field 998                                                                                                    |                  |            |                        |           |          |        |
| 08         | Settings and                | Limiting                                                                                                    | \$ Av            | ailabilit. | . \$                   | Acquisiti | o \$     | Suppli |
|            | administration              |                                                                                                    |                  |            |                        |           |          |        |
|            | = CL CO                     | BISS Lib 01 Knjižnica 🚠 🤊 🏠                                                                                                    |                  | <b>↓</b> 4 | sys_                   | alenkalm  | •        |        |
|            | Active<br>search            | Control panel Field 996/997 H *                                                                                                    | ~                |            |                        |           |          |        |
|            | € Acquisition               | Accession number (f) or expert search or keywords                                                                                                    | $\mathbb{R}^{2}$ | 0          |                        | Q         |          |        |
|            | Serials                     | Bibliographic record V Title V = V Lili in Bine 1                                                                                                    | 20               |            | +                      | 0         | ۹        |        |
|            | Electronic resources        | Field 996/997 v Sublocation (d\l) v = v                                                                                                    | 20               |            | =>                     |           |          |        |
|            | Holdings                    | Sort by: Default V LE My                                                                                                    | queries          |            | ~                      | • (       | ব        |        |
|            | E Loan                      | ••• / • + 100 😭 🛄 No. of hits: 23                                                                                                    |                  |            |                        |           |          |        |
|            | Interlibrary loan           | Cur Shelving i $\diamond$ Call numb $\diamond$ Accession $\diamond$ Date of ac $\diamond$ Status (q) $\bullet$ Status dat $\diamond$<br>1 2 - Arrangeme IK\iIIG\uSI\Xat 100016855 11-Apr-2022 11-Apr-2022                                                                                                    | Availabili       | t \$ A     | Acquisiti              | io \$ S   | Si<br>B  |        |
|            | Settings ar                 | d         2         2 - Arrangeme         IKVUGVuSUval         100016856         11-Apr-2022         11-Apr-2022                                                                                                    |                  |            | c - gift               |           | R        |        |
|            |                             | Image: Second second second |                  |            | e - old s              | stock     |          |        |
|            | Reports                     | 4         2 - Arrangeme         IK\iUG\uSU\al         100015419         11-Nov-2010         26-Mar-2020           5         2 - Arrangeme         IK\iUG\uSU\al         100002020         11 Nov-2010         26-Mar-2020                                                                                                    |                  |            | e - old s              | stock     |          |        |
|            |                             | 5         2 - Arrangeme         IK\UG\USU\ai         100003993         11-Nov-2010         02-Jul-2018           6         2 - Arrangeme         IK\UG\USU\ai         100015432         11-Nov-2010         26-Mar-2020                                                                                                    |                  |            | e - old s<br>e - old s | stock     |          |        |
|            |                             | 7         2 - Arrangeme         IK\iUG\uSU\al         100015433         11-Nov-2010         26-Mar-2020                                                                                                    |                  |            | e - old s              | stock     |          |        |
|            |                             | 8         2 - Arrangeme         IK\iUG\uSU\af         100004870         11-Nov-2010         29-Aug-2018                                                                                                    |                  |            | e - old s              | stock     |          |        |
|            |                             | 9 2 - Arrangeme IK\iUG\uSU\a. 100015221 11-Nov-2010 20-Mar-2020                                                                                                    |                  |            | e - old s              | stock     |          |        |

If you want to exclude de-accessioned fields from the search, you use an advanced query.

|                             | LID             |                 |                   |                 |            |                                    |              |                |              | _    |
|-----------------------------|-----------------|-----------------|-------------------|-----------------|------------|------------------------------------|--------------|----------------|--------------|------|
|                             |                 |                 |                   | , et tag        |            |                                    | 9 W          |                | 6            | f    |
|                             |                 |                 |                   |                 |            |                                    |              | 4              | sys_ale      | enka |
| Active<br>search<br>windows | Control panel   | Field 996/      | 997 <b>H</b>      |                 |            |                                    |              |                |              |      |
| E Acquisitions              | Accession nur   | mber (f) or exp | ert search or key | words           |            |                                    |              |                | 20           |      |
| Serials                     | Bibliographic r | record ~        | Title             |                 |            | <ul> <li>Lili in Bine 1</li> </ul> |              |                | $\mathbf{x}$ |      |
| Electronic<br>resources     | Field 996/997   | ~               | Status (q)        |                 | ~ - `      | 9 - de-accessione                  | ed ×         | × ~            | $\mathbf{x}$ |      |
| Holdings                    | ٩               |                 |                   |                 |            |                                    |              |                |              |      |
| Loan                        | + Ø             | Q.              |                   |                 |            |                                    |              |                |              |      |
| Interlibrary<br>Ioan        | =>              |                 |                   |                 |            |                                    |              |                |              |      |
| Settings and                | Sort by: Defau  | ılt             | × 4               |                 |            |                                    | My que       | ries 🗸 🗸       | •            |      |
|                             | ••• Ø           | • + 100         | ☆ 🚺               | No. of hits: 19 |            |                                    |              |                |              |      |
|                             | Cur S           | shelving i 💠    | Call numb \$      | Accession \$    | Date of ac | \$ Status (q) \$                   | Status dat 💠 | Availabilit \$ | Acquis       | itio |
|                             | 1 :             | 2 - Arrangeme   | IK\iUG\uSU\ał     | 100016855       | 11-Apr-202 | 2                                  | 11-Apr-2022  |                | c - gif      | t    |
|                             |                 |                 | IKALICA DELVAL    | 100016056       | 11 Apr 202 | 2                                  | 11-Apr-2022  |                | o - cif      | 4    |
|                             | 2               | 2 - Arrangeme   | IK (IUG (USU (a)  | 100010850       | 11-Api-202 | 2                                  | 11-Api-2022  |                | C - gi       | ۰.   |

# 2.8 Number of fields 996/997 in the local database (active units):

The fastest and easiest way to check the number of fields in the local database is in the **Field 996/997** search window. **Status (q) 9 – de-accessioned** must be excluded and, if necessary, the search must be limited to sublocations (you exclude textbook fund material).

| <u>о</u> со | OBISS Lib -                 |           |                 |            |            |                  |              |              | <i>P</i> Q   | ସ     |          | _      |          | ×       |
|-------------|-----------------------------|-----------|-----------------|------------|------------|------------------|--------------|--------------|--------------|-------|----------|--------|----------|---------|
| =           | <b>ČĹ</b> COBISS            | Lib       |                 |            |            | / 01             | Knjižnica 🚠  |              | ୭            | ☆     |          |        | 0        | ? 🛈     |
|             |                             |           |                 |            |            |                  |              |              |              |       |          | 4      | sys_aler | ıkalm 🕩 |
| 88          | Active<br>search<br>windows | RET       |                 |            |            |                  |              |              |              |       |          |        |          |         |
| €           | Acquisitions                | Control   | panel Field 9   | 96/997 H   | ×          |                  |              | /            |              |       |          |        |          |         |
|             | Serials                     | Accessio  | n number (f) or | expert sea | rch or key | words            | /            |              |              |       | ×        | 9      | Q        |         |
|             | Electronic<br>resources     | Field 996 | /997            | ~ S        | tatus (q)  |                  | ~ - ~        | 9 - de-acces | ×××          | ~     | 20       |        | + Ø      | , ۹     |
| 0           | Holdings                    | Field 996 | /997            | ~ s        | ublocatio  | n (d\l)          | ~ = ~        | K - Knjižnic | ×××          | ~     | 20       | -      | :>       |         |
|             | Loan                        | Sort by:  | Default         | ~          | 48         |                  |              |              |              | My qu | eries    | `      | × •      | ۵       |
| <i>(</i> 1) | Interlibrary<br>Ioan        |           | 🔊 💿 + 1         | <b>00</b>  |            | No. of hits: 17. | 752          |              |              |       |          |        |          |         |
| ¢\$         | Settings and                | Cu        | Shelving i      | Call n     | umb ¢      | Accession \$     | Date of ac 💠 | Status (q) ≑ | Status dat 🗘 | Avail | abilit 🗘 | Acqui  | sitio 🗘  | Sup     |
|             | administration              | 1         | 1 - Arrange     | ne IK\u0   | \aOPPEN    | 100018145        | 03-Sep-2024  |              | 03-Sep-2024  |       |          |        |          |         |
| •           | Reports                     | 2         | 2 - Arrange     | ne IK\u0   | \aOPPEN    |                  |              |              | 03-Sep-2024  |       |          |        |          |         |
|             |                             | 3         | 2 - Arrange     | ne IK\as   | TEVENS     | 100018168        | 27-Mar-2025  |              | 27-Mar-2025  |       |          | a - pu | ırchase  |         |
|             |                             | 4         | 2 - Arrange     | ne IK\u8   | 2=20/9\a   | 100005446        | 11-Nov-2010  |              | 12-Sep-2018  |       |          | e - ol | d stock  |         |
|             |                             | 5         | 1 - Arrange     | ne IK\u    | ∕I∖aMILČI  | 100003623        | 11-Nov-2010  |              |              |       |          | e - ol | d stock  |         |
|             |                             | 6         | 2 - Arrange     | ne IK\u8   | 2=20/4\a   | 100006094        | 11-Nov-2010  |              | 11-Oct-2018  |       |          | e - ol | d stock  |         |
|             |                             | 7         | 2 - Arrange     | ne IK\u8   | 2=20/4\    | 100006095        | 11-Nov-2010  |              | 11-Oct-2018  |       |          | e - ol | d stock  |         |
|             |                             | 8         | 2 - Arrange     | ne IK\u8   | 2=20/4\a   | 100006096        | 11-Nov-2010  |              | 11-Oct-2018  |       |          | e - ol | d stock  |         |

## 2.9 Search for fields 996/997 of a specific location or library unit

All search windows work by searching the entire database for results that match the entered search query. If you want to limit this, you use the appropriate search attributes. Limit the search for fields 996/997 to only a specific location using the **Sublocation** (d\l) attribute.

### 2.10 Default holdings search without de-accessioned fields

If you do not want de-accessioned fields 996/997 to appear in the search results in the search window, you can set a **search filter for de-accessioned material**. This will mean that the **Material** and **Field 996/997** search windows will be marked by default to exclude de-accessioned material from the search. The filter is set in the **Settings and administration** module in the **Settings** content set using the **Set search filter for de-accessioned material** procedure.

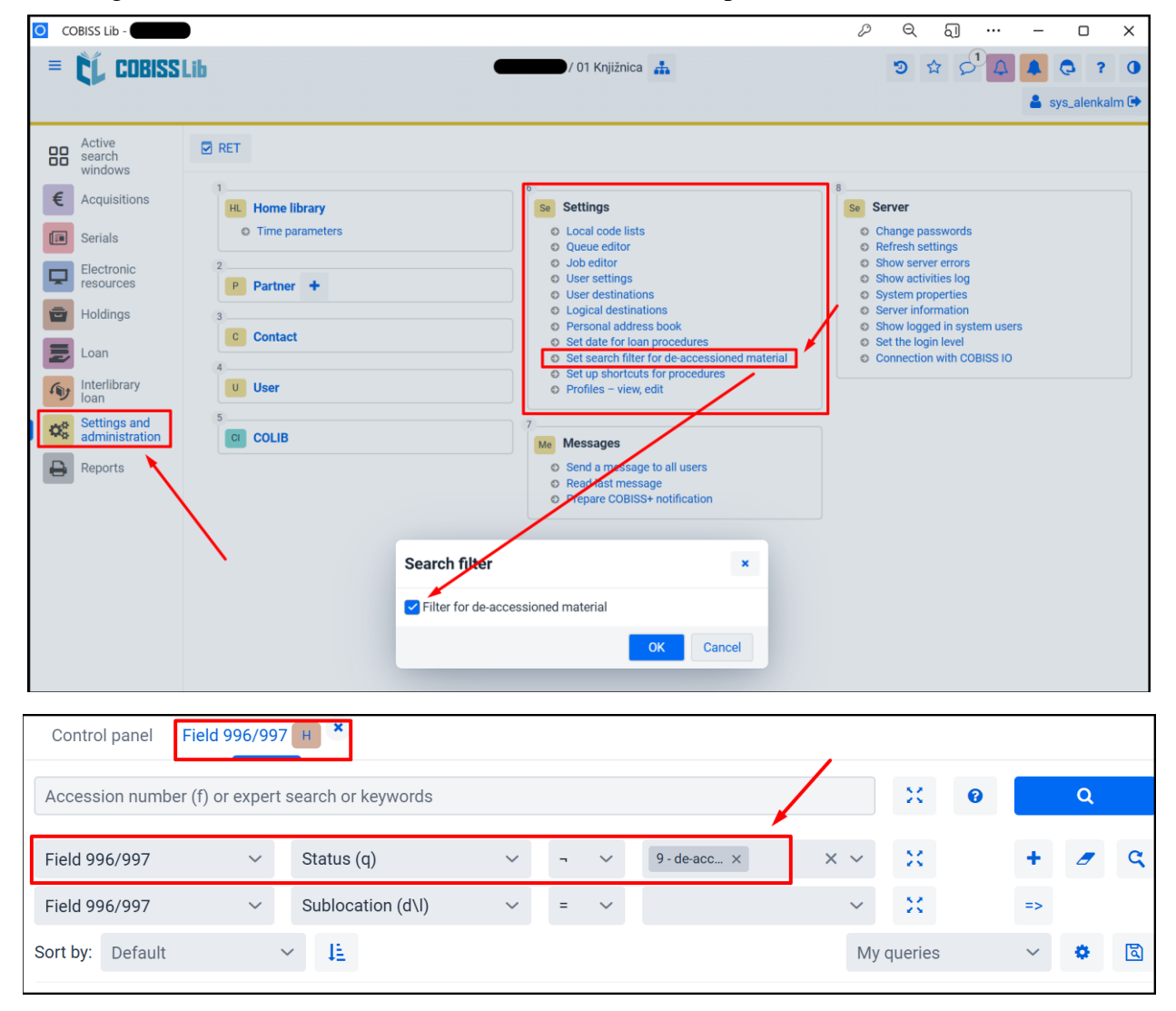

#### 2.11 Sorting search results by accession number

If you want to sort by a specific attribute in the search window, specify this with **Sort** before performing the search. The search results will then be displayed in order according to the selected attribute. By default, it is sorted from smallest to largest value, but this can also be adjusted using the button (to the right of the selected attribute).

| 0 0 | COBISS Lib -                   |             |                   |                      |                  |           |         |               |              | D   | ฏ                     |      | _       |         | ×     |
|-----|--------------------------------|-------------|-------------------|----------------------|------------------|-----------|---------|---------------|--------------|-----|-----------------------|------|---------|---------|-------|
| =   | ČĹ COBISS                      | Lib         |                   |                      | / 01 8           | Knjižnica | #       |               | 9            | ☆   | <b>p</b> <sup>1</sup> |      |         | \$ ?    | 0     |
|     |                                |             |                   |                      |                  |           |         |               |              |     |                       |      | 💄 sys   | _alenka | ılm 🕩 |
| 8   | Active<br>search               | Control pa  | nel Field 996/    | 997 <mark>H</mark> × |                  |           |         |               |              |     |                       |      |         |         |       |
| €   | Acquisitions                   | Accession   | number (f) or exp | ert search or ke     | ywords           |           |         |               |              |     | ×                     | 0    |         | Q       |       |
|     | Serials                        | Field 996/9 | 97 ~              | Status (q)           |                  | ~         | - ~     | 9 - de-acc_ × | ) × ·        | ~   | ×                     |      | +       | 9       | ۹     |
| Ģ   | Electronic resources           | Field 996/9 | 97 ~              | Sublocatio           | on (d\l)         | ~         | - ~     | K - Knjižni × | ×            | ~   | ×                     |      | =>      |         |       |
| E   | Holdings                       | Sort by: Ac | cession number    | (f, ∽ I≞             |                  |           |         |               |              | My  | queries               |      | ~       | ۰       | ۵     |
| NI  | Loan                           | ••• Ø       | + 100             | ☆                    | No. of hits: 17. | .733      |         |               |              |     |                       |      |         |         |       |
| 6   | Interlibrary                   | Cur         | Shelving i \$     | Call numb 💠          | Accession \$     | Date o    | f ac \$ | Status (q) 🔺  | Status dat 4 | ¢ A | vailabilit            | t \$ | Acquisi | tio \$  | Sı    |
|     | loan                           | 1           | 2 - Arrangeme     | IK\u59\aMAT          | 010013476        | 11-No     | ov-2010 |               | 17-Oct-2019  |     |                       |      | e - old | stock   |       |
| 0   | Settings and<br>administration | 2           | 2 - Arrangeme     | IK\u39\aBOG/         | 10000000         | 19-M      | ay-2020 |               | 19-May-202   | 0   |                       |      | a - pur | chase   | Α     |
|     |                                | 3           | 2 - Arrangeme     | IK\uVT\aMAS          | 100000001        | 03-No     | ov-2017 |               | 03-Nov-2017  | 7   |                       |      | a - pur | chase   | Α     |
| -   | Reports                        | 4           | 2 - Arrangeme     | IK\uVT\aMAS          | 10000002         | 03-No     | v-2017  |               | 03-Nov-2017  | 7   |                       |      | a - pur | chase   | Α     |
|     |                                | 5           | 2 - Arrangeme     | IK\uVT\aMAS          | 10000003         | 03-No     | ov-2017 |               | 03-Nov-2017  | 7   |                       |      | a - pur | chase   | A     |
|     |                                | 6           | 2 - Arrangeme     | IK\uVT\aMAS          | 10000004         | 03-No     | v-2017  |               | 03-Nov-2017  | 7   |                       |      | a - pur | chase   | Α     |
|     |                                | 7           | 2 - Arrangeme     | IK\uVT\aMAS          | 10000005         | 03-No     | v-2017  |               | 03-Nov-2017  | 7   |                       |      | a - pur | chase   | Α     |

## **3** COBISS Lib/Loan

## 3.1 New member registration

A new member is added in the **Member** content set using the **New Object** procedure (plus icon)

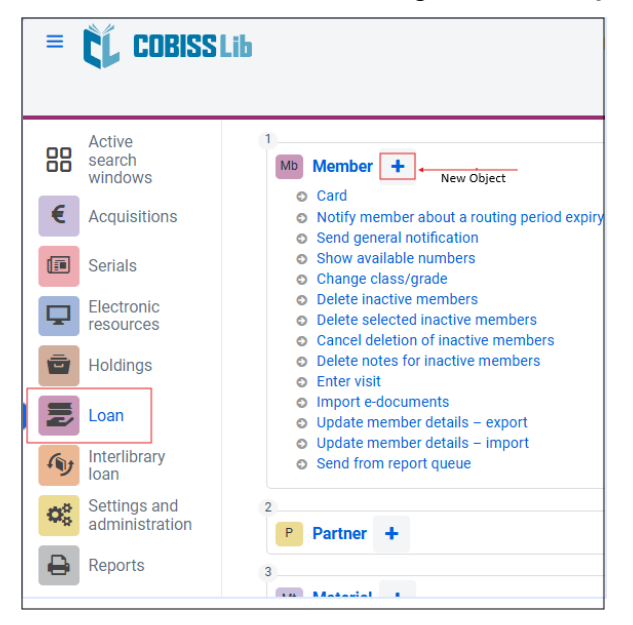

or within the **Member** search window with the same button (open the search window by clicking on **Member** in the image above).

| ≡      | ĈĹ        | <b>COBISS L</b> i | b      |            |           |             | / 0              | )1 Knjižnica 🚽 | h          | (P)    | ) ☆    | \$ <sup>1</sup> |
|--------|-----------|-------------------|--------|------------|-----------|-------------|------------------|----------------|------------|--------|--------|-----------------|
| Сог    | ntrol par | nel Member        | Mb     | •          |           |             |                  |                |            |        |        |                 |
| Mer    | nbership  | o card number o   | r keyv | vords      |           |             |                  |                |            |        |        |                 |
| Mer    | nber      | ×                 | -      | Keywords   |           |             | ~                |                |            |        |        |                 |
| =      | ~         |                   |        |            |           |             |                  |                |            |        |        | 2               |
| Mer    | nber      | ~                 | 1      | Membersh   | nip card  | number      | ~                |                |            |        |        |                 |
| =      | ~         | For interval se   | arch,  | use the ch | aracter ' | ":" (e,g, 1 | 000:5000)        |                |            |        |        | 20              |
| Sort b | oy: Def   | fault             | ~      | IE.        |           |             |                  |                |            |        | My que | eries           |
|        | +         |                   | ۲      | + 100      | 4         |             | No. of hits: 395 |                |            |        |        |                 |
|        | Cur       | Members 🛊         | Firs   | t name 🌲   | Surnar    | ne ≑        | Date of bi 🜲     | Gender 🜲       | Permanen 🜲 | Munici | pali 🛊 | Member c        |
|        | 1         | 0000013           |        |            |           |             |                  | female         |            |        |        | 002 - prima     |
|        | 2         | 0000049           |        |            |           |             |                  | female         |            |        |        | 002 - prima     |
|        | 3         | 0000083           |        |            |           |             |                  | male           |            |        |        | 002 - prima     |
|        | 4         | 0000005           |        |            |           |             |                  | famala         |            |        |        | 000             |

The editor that opens is identical in content to the one in COBISS3.

#### 3.2 Changing member data

You search for and select the member in the search window. Open the editor by clicking on the pen icon or double-clicking. The editor is identical in content to the one in COBISS3 and data is changed in the same way.

| ≡        | COBISS                  | / 01 Knjižnica 👬 🤊                                                                                                    |              |             | ? 0        |
|----------|-------------------------|----------------------------------------------------------------------------------------------------|--------------|-------------|------------|
|          |                         |                                                                                                    |              | <b>4</b>    | •          |
| 88       | Active search           | Control panel Member Ma                                                                                               |              |             |            |
| €        | windows<br>Acquisitions | 0000013 1.                                                                                                    | 2.           | →           | ۹          |
|          | Serials                 | Member V Membership card number V                                                                                     |              | +           | <i>a</i> 🤉 |
| <b>P</b> | Electronic              | = × X                                                                                                    |              |             |            |
| ē        | Holdings                | For interval search, use the character *.* (e.g. 1000:5000)                                                           |              |             |            |
|          | Loan                    | Member V Membership card number V                                                                                     |              |             |            |
|          | Interlibrary            | = V For interval search, use the character "." (e.g. 1000:5000)                                                       | *            |             |            |
| 08       | Settings and            | Sort by: Default V LE                                                                                                 | My queries   | ~           | <b>0</b>   |
|          | Reports                 | ••• + 🗃 🥒 💿 + 100 🏠 🎆 No. of hits: 1                                                                                  | Quantiza (   | Constituent | Quardia    |
|          | risporto                | I     0000013     Image: Surname & Surname & Date of DL & Gender & Permanen & Municipali & Member c & Finale          | Guardian/ 👙  | E-mail ad   | Guardia    |
|          |                         | ▶ 3.                                                                                                    |              |             |            |
|          |                         |                                                                                                    |              |             |            |
|          |                         |                                                                                                    |              |             |            |
|          |                         | Overdue notices - overview Change of membership card number Delete member details Show routing details for the member | Show transac | ctions      |            |
|          |                         | Print label for membership card Lending form Archive of e-documents                                                   |              |             |            |

#### **3.3** Deleting a member from the database

In the **Member** search window, search for and select a member or multiple members. Deletion is performed using the **Delete member details** procedure. The subsequent steps of this procedure are identical in content to those in COBISS3.

| =     | COBISS                         | Lib           |                |         |                        |              | /       | 01 Knjižnica | ф              |              | 3                 |          | S <sup>D</sup> L |           | 3   | ?   | 0  |
|-------|--------------------------------|---------------|----------------|---------|------------------------|--------------|---------|--------------|----------------|--------------|-------------------|----------|------------------|-----------|-----|-----|----|
|       | Active<br>search<br>windows    | Control par   | nel Membe      | r Mb    | ×                      |              |         |              |                |              |                   |          |                  |           |     |     |    |
| €     | Acquisitions                   | Membershi     | p card numbe   | or key  | words                  |              |         |              |                |              |                   |          |                  |           | c   | ٤.  |    |
|       | Serials                        | Member        |                | ~       | Members                | hip card nun | nbei 🗸  |              |                |              |                   |          |                  | +         | 8   | •   | ۹  |
|       | Electronic                     | = ~           | 20             |         |                        |              |         |              |                |              |                   |          |                  |           |     |     |    |
| _     | resources                      | For interval  | search, use th | e char  | acter ":" (e,g         | 1000:5000    | )       |              |                |              |                   |          |                  |           |     |     |    |
|       | Holdings                       | Member        |                | ~       | Member of              | ategory      | ~       |              |                |              |                   |          |                  |           |     |     |    |
| 2     | Loan                           | - ~           | 20             |         |                        |              |         |              |                |              | -                 |          |                  |           |     |     |    |
| (1) j | Interlibrary<br>Ioan           | 006 - employe | es ×           |         |                        |              |         |              |                |              |                   |          | × ~              |           |     |     |    |
| ¢°    | Settings and<br>administration | Member        |                | ~       | Keywords               |              | ~       | = ~          |                |              |                   |          | ×                |           |     |     |    |
| ₽     | Reports                        | Sort by: De   | fault          | `       | <ul> <li>41</li> </ul> |              |         |              |                |              |                   | My q     | lueries          | ~         | 0   | ŧ.  | ٦  |
|       |                                | +             | a /            | ۲       | + 100                  | ☆ 🖩          | No. d   | f hits: 395  |                |              |                   |          |                  |           |     |     |    |
|       |                                | Cur           | Members        | ÷ Fir   | st name 🛊              | Surname #    | Da      | te of bi 👙   | Gender 👙       | Permanen ÷   | Municipali ÷      | Memb     | er c 👙           | Guardian/ | . ÷ | E-m | ai |
|       |                                | <b>2</b> 1    | 0000013        |         |                        |              |         |              | female         |              |                   | 002 -    | primary-         |           |     |     |    |
|       |                                | 2             | 0000049        |         |                        |              |         |              | female         |              |                   | 002 -    | primary-         |           |     |     |    |
|       |                                | 🖌 З           | 0000083        |         |                        |              |         |              | male           |              |                   | 002 -    | primary-         |           |     |     |    |
|       |                                | 4             | 0000085        |         |                        |              |         |              | female         | 1            |                   | 002 -    | primary-         |           |     |     |    |
|       |                                | 5             | 0000086        |         |                        |              |         |              | male           |              |                   | 002 -    | primary-         |           |     |     |    |
|       |                                |               |                |         |                        |              |         | _            |                | <u> </u>     |                   |          |                  |           |     |     |    |
|       |                                | Overdue no    |                | W       |                        | membership   |         | mber De      | elete member o | details Show | routing details f | or the m | ember            | Show tra  |     |     |    |
|       |                                | Print label   | for membersh   | ip card | Lendir                 |              | Archive |              | nts            |              |                   |          |                  |           |     |     |    |

## **3.4** Batch transfer of members to a higher class

The **Change class/grade** procedure is selected in **Loan** in the **Member** content set. It is unchanged in content, the implementation itself is the same as in COBISS3.

| ≡  | COBISS Lib                  | / 01 Knjižn                                                                                                    | nica 🏯 🤊 🕸 🗘 🖡 (                                                                                                    |
|----|-----------------------------|----------------------------------------------------------------------------------------------------|----------------------------------------------------------------------------------------------------|
|    |                             |                                                                                                    | 👗 sys.                                                                                                    |
| 88 | Active<br>search<br>windows | Ma Member +                                                                                                    | 7<br>HL Home library                                                                                                    |
| €  | Acquisitions                | Card     Notify member about a routing period expiry     Send general notification                                                                                                    | <ul> <li>Time parameters</li> <li>Calendar</li> <li>Loan type (pg table)</li> </ul>                                                                                       |
|    | Serials                     | Show available numbers     Change class/grade     Change class/grade                                                                                                    | Electronic notification     Contact details and information for COBISS+     Destrictions on sensitives                                                                    |
| P  | Electronic<br>resources     | Delete inactive members     Delete selected inactive members     Cancel deletion of inactive members                                                                                                    | Show loan parameters     Create lending forms and invoices                                                                                                    |
| Ō  | Holdings                    | Delete notes for inactive members     Enter visit     Image: Instance definition of the second second | Expand username code list for reports     Text for signature pad                                                                                                    |
|    | Loan                        | Enter/update members details – school libraries     Update member details – export     Update member details – import                                                                                                    | 8 DP Department                                                                                                    |
| 00 | Settings and administration | Send from report queue                                                                                                    | • Card                                                                                                    |
| ₽  | Reports                     | P Partner +                                                                                                    | Ms Notification                                                                                                    |
|    |                             | 3 Mt Material +                                                                                                    | <ul> <li>Send special notification</li> </ul>                                                                                                    |
|    |                             | Catalogue     COBISS+     View loans and de-accessioning from textbook fund     Display of data about the access to full text of the e-resource                                                                                                    | N         Overdue notices           • Create overdue notices         • Cancel creation of overdue notices           • Send overdue notices         • Send overdue notices |
|    |                             | Field 996/997     Enter transaction with material in reading room     View     Add/remove material for reading sets                                                                                                    | o Create overdue notice forms                                                                                                    |
|    |                             | De-accession textbooks     Prepare holdings data statistics                                                                                                    | 12<br>RI Routing lists +                                                                                                    |

POM

### 3.5 Printing a membership card label

The membership card label can be printed in the same way as in COBISS3 in the Editor

| = CL COBISS          | Lib                                | Member ×                                                                                                |
|----------------------|------------------------------------|----------------------------------------------------------------------------------------------------|
| Active<br>search     | 🗃 Bib 📦 Cat 📵 Card 🍓               | General Schooling, employment Membership Info                                                           |
| windows              | Control panel Member Mb *          | Membership card number No. of copies on loan restr. (LOAN)                                              |
| Acquisitions         |                                    | 0000012                                                                                                 |
| Serials              | Membership card number or keywords | Superior partner Renewal limit (LOAN)                                                                   |
|                      | Member V Key                       | Q 👁 Q                                                                                                   |
|                      | Member V Mer                       | First name * No. of reservations restr. (LOAN)                                                          |
| Holdings             |                                    | Andreja                                                                                                 |
| Eoan                 | Sort by: Default                   | Sumame * Language of overdue notices *                                                                  |
| Interlibrary<br>Ioan | ··· + 🖻 🖋 👁 +                      | Test domestic language 🗸                                                                                |
| Settings and         | Cur Members   First name           | Date of birth Debts                                                                                     |
| administration       | ✓ 1 0000012 Andreja                | 0,00 EUR ~                                                                                              |
| Reports              |                                    | Gender                                                                                                  |
|                      |                                    | female Current overdue notices                                                                          |
|                      |                                    | Citizenship Lost material (LOAN)                                                                        |
|                      |                                    | ~ 0                                                                                                    |
|                      |                                    | Guardian/guarantor Date of last visit                                                                   |
|                      |                                    | 07.12.2015                                                                                              |
|                      |                                    | Label Note Password E-notification Registration form OK Cancel                                          |
|                      |                                    |                                                                                                    |
|                      | Overdue notices - overview Change  | e of membership card number Delete member details Show routing details for the member Show transactions |
|                      | Print label for membership card Le | anding form Archive of e-documents                                                                      |

or in the **Member** search window using the **More** method (three dots icon) and selecting **Print** selected objects. This way, you can also print labels for multiple members at once, for example, for the entire class.

| ≡  | COBISSI                     | Lib            |                  |              |               | /        | 01 Knjižr  | ica | <b>#</b>          |                   |                 | ๖ ☆       | · P L        | 1         | 0     | ? (      | • |
|----|-----------------------------|----------------|------------------|--------------|---------------|----------|------------|-----|-------------------|-------------------|-----------------|-----------|--------------|-----------|-------|----------|---|
|    |                             |                |                  |              |               |          |            |     |                   |                   |                 |           |              | 4         |       |          | • |
| 88 | Active<br>search            | Control par    | nel Member M     | ×            |               |          |            |     |                   |                   |                 |           |              |           |       |          |   |
| €  | Acquisitions                | Membership     | o card number or | keywords     |               |          |            |     |                   |                   |                 |           |              |           | c     | <b>k</b> |   |
|    | Serials                     | Member         | ~                | Class/gra    | ade           | ~        | =          | ~   | 2. b - 2. b razre | d ×               |                 | ×         | 20           | +         | - 4   | , c      | 2 |
| Ţ  | Electronic                  | Member         | ~                | Members      | hip card numb | iei 🗸    | =          | ~   | For interval      | search, use the o | character ":" ( | e,g, 100  | 8            |           |       |          |   |
| ē  | Holdings                    | Sort by: Def   | ault             | ~ 4£         |               |          |            |     |                   |                   |                 | Му        | queries      | ~         | •     | 1        | 3 |
|    | Loan                        |                | a 🖌              | • + 100      | ☆ 🖩           | No. o    | f hits: 15 |     |                   |                   |                 |           |              |           |       |          |   |
|    | Interlibrary                |                | Members \$       | First name 🛊 | Surname \$    | Dat      | e of bi    | ¢   | Gender 👙          | Permanen \$       | Municipali      | \$ Mer    | nber c 👙     | Guardian/ | · \$  | E-mai    |   |
| ** | Ioan                        |                | 0000690          |              |               |          |            |     | female            |                   |                 | 002       | 2 - primary- |           |       |          |   |
| 00 | Settings and administration |                | 0000691          |              |               |          |            |     | female            |                   |                 | 002       | 2 - primary- |           |       |          |   |
|    |                             |                | 0000692          |              |               |          |            |     | male              |                   |                 | 002       | 2 - primary- |           |       |          |   |
| -  | Reports                     | 0              | 0000693          |              |               |          |            |     | female            |                   |                 | 002       | 2 - primary- |           |       |          |   |
|    |                             | Print colocted | 0000694          |              |               |          |            |     | male              |                   |                 | 002       | 2 - primary- |           |       |          |   |
|    |                             | objects 🗎      | 0000695          |              |               |          |            |     | female            |                   |                 | 002       | 2 - primary- |           |       |          |   |
|    |                             |                | 0000696          |              |               |          |            |     | female            |                   |                 | 002       | 2 - primary- |           |       |          |   |
|    |                             | :111:          | 0000697          |              |               |          |            |     | male              |                   |                 | 002       | 2 - primary- |           |       |          |   |
|    |                             |                | 0000698          |              |               |          |            |     | male              |                   |                 | 002       | 2 - primary- |           |       |          |   |
|    |                             | 0              | 0000699          |              |               |          |            |     | male              |                   |                 | 002       | 2 - primary- |           |       |          |   |
|    |                             | Overdue no     | tices - overview | Change of    | membership c  | ard nur  | nber       | Del | ete member de     | etails Show       | routing detail  | s for the | member       | Show tr   | ansac | tions    |   |
|    |                             | Print label f  | or membership c  | ard Lendi    | ng form A     | rchive o | of e-docu  | men | ts                |                   |                 |           |              |           |       |          |   |

#### **3.6** Transferring the entire class to the workspace

There is no workspace in COBISS Lib. Its role is taken over by the search window. Thus, transferring search results to the workspace is no longer necessary, because the procedures are performed directly in the search window with the buttons at the bottom of the page when a member (or several members) is selected.

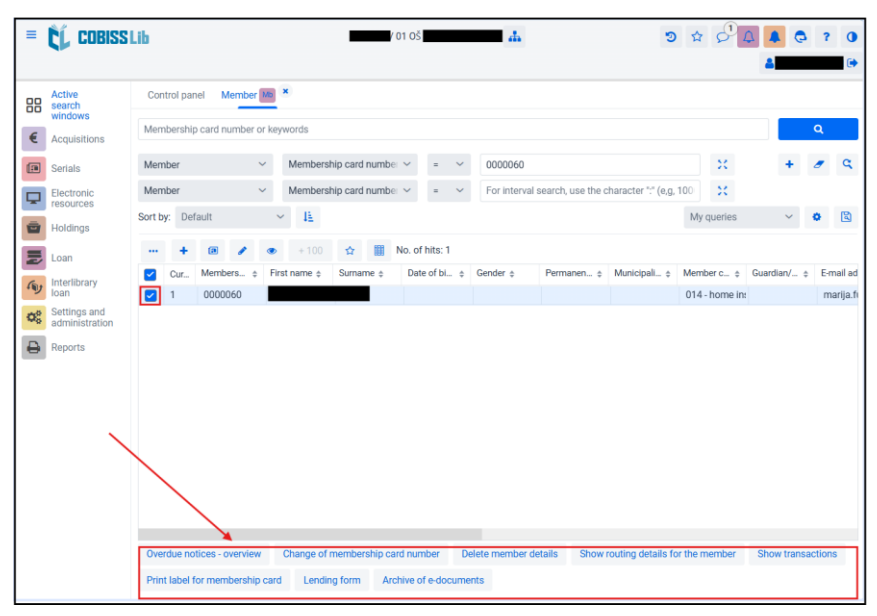

### 3.7 Book loan using a membership card

The fastest way to loan using membership cards is with the **Member / Membership card** method using the **shortcut button** or the **ALT + I** key combination.

| =          | COBISSI                     | .ib                                                                                                    | 01 OŠ    | ອ 🖈 🖓 🗛 🧔 ?                                                                                    | 0 |
|------------|-----------------------------|----------------------------------------------------------------------------------------------------|----------|------------------------------------------------------------------------------------------------|---|
|            |                             |                                                                                                    |          | A                                                                                              | • |
| 88         | Active<br>search<br>windows | 📦 Cat 🔳 MeC 🕑 H 🍶 Dep                                                                                                    |          |                                                                                                |   |
| €          | Acquisitions                | Mb Member +                                                                                                    | 7<br>HL  | Home library                                                                                   |   |
|            | Serials                     | Card     Notify member about a routing period expiry                                                                                      | 0        | Time parameters<br>Calendar                                                                    |   |
| Ţ          | Electronic<br>resources     | <ul> <li>Send general notification</li> <li>Show available numbers</li> <li>Change class/grade</li> </ul>                                 | 0        | Loan type (pq table)<br>Electronic notification<br>Contact details and information for COBISS+ |   |
| Ō          | Holdings                    | Delete inactive members     Delete selected inactive members     Cancel deletion of inactive members                                      | 0        | Restrictions on operations<br>Show loan parameters<br>Create leaving forms and involves        |   |
|            | Loan                        | <ul> <li>Delete notes for inactive members</li> <li>Enter visit</li> </ul>                                                                | 0        | Expand username code list for reports     Text for signature pad                               |   |
| 49y        | loan<br>Settings and        | Import e-documents     Enter/update members details – school libraries     Update member details – export                                 | 8        | December 1                                                                                     |   |
| <b>Q</b> 6 | administration              | <ul> <li>Update member details – import</li> <li>Send from report queue</li> </ul>                                                        | 0        | Card                                                                                           |   |
|            | Reports                     | 2                                                                                                    | 9        |                                                                                                |   |
|            |                             | P Partner +                                                                                                    | Ms       | Notification                                                                                   |   |
|            |                             | 3                                                                                                    | 0        | Snow undervered e-nourications                                                                 |   |
|            |                             | Mt Material +                                                                                                    | 10       |                                                                                                |   |
|            |                             | <ul> <li>Catalogue</li> <li>COBISS+</li> </ul>                                                                                            | Nt       | Overdue notices                                                                                |   |
|            |                             | <ul> <li>View loans and de-accessioning from textbook fund</li> <li>Display of data about the access to full text of the e-res</li> </ul> | source O | Create overdue notices<br>Cancel creation of overdue notices                                   |   |
|            |                             |                                                                                                    | 0        | Create overdue notices                                                                         |   |
|            |                             | H Field 996/997                                                                                                    |          |                                                                                                |   |
|            |                             | <ul> <li>Enter transaction with material in reading room</li> <li>View</li> </ul>                                                         | 11       | Counter-                                                                                       |   |
|            |                             | <ul> <li>Add/remove material for reading sets</li> </ul>                                                                                  | No       | Counters                                                                                       |   |
|            |                             | <ul> <li>De-accession textbooks</li> </ul>                                                                                                | 12       |                                                                                                |   |
|            |                             | <ul> <li>Prepare holdings data statistics</li> </ul>                                                                                      | RI       | Routing lists +                                                                                |   |

In the window that opens, simply scan the barcode or enter the card number (if you are not using a barcode reader) and that member's card will open.

| =  | Ĺ                                                                                                    | Ĺ                                                                             | COBI                                                                          | SSLib                                                                   |                                                                                                    |                                                                                                    |                                                                                                    |                                                                                              |                                                 |                    | / 01 Knjižnica                                                     | 4                         |                                                                                                    |                                                                                                    | <b>ົ</b> ີ ີ ີ           | 2       |
|----|----------------------------------------------------------------------------------------------------|-------------------------------------------------------------------------------|-------------------------------------------------------------------------------|-------------------------------------------------------------------------|----------------------------------------------------------------------------------------------------|----------------------------------------------------------------------------------------------------|----------------------------------------------------------------------------------------------------|----------------------------------------------------------------------------------------------|-------------------------------------------------|--------------------|--------------------------------------------------------------------|---------------------------|----------------------------------------------------------------------------------------------------|----------------------------------------------------------------------------------------------------|--------------------------|---------|
|    | , A<br>; s                                                                                                    | Active<br>earch                                                               | 1                                                                             | <b>a</b> (                                                              | Bib 📦 (                                                                                                    | Cat                                                                                                    | Card                                                                                                    | 😁 Mem                                                                                        | <ul> <li>View</li> </ul>                        |                    |                                                                    |                           |                                                                                                    |                                                                                                    |                          |         |
|    | Image: style style | Acquis<br>Serials<br>Electro<br>esour<br>Holdin<br>nterlit<br>Setting<br>dmin | sitions<br>sitions<br>onic<br>ces<br>gs<br>gs<br>orary<br>gs and<br>istration | 1                                                                       | Mb Memi<br>Card<br>Card<br>Send<br>Show<br>Chan<br>Delett<br>Delett<br>Cance<br>Delett<br>Enter<br>Upda<br>Upda<br>Upda<br>Upda | y memil<br>genera<br>availa<br>ge class<br>e inacti<br>e selec<br>e l delet<br>e notes<br>visit<br>rt e-dou<br>/updat<br>te men<br>from n | ber about a<br>in otificatio<br>ble number<br>s/grade<br>ive member<br>ted inactive<br>ion of inactive<br>ion of inactive<br>for inactive<br>cuments<br>e members<br>bber details<br>ber details<br>per deute | routing period<br>n<br>s<br>s<br>e me<br>ke<br>e me<br>Member<br>dett<br>i - e<br>- ir       | expiry<br>h <b>by key</b><br>ship card num      | iber/key           | words:                                                             | OK                        | H Home librar<br>• Time param<br>• Calendar<br>• Leantype (p<br>• Electronic m<br>• Contact det                                                                                                    | y<br>eters<br>q table)<br>otification<br>alis and information f<br>on operations<br>arameters<br>g forms and invoice<br>name code list for re<br>ature pad | or COBISS+<br>s<br>ports |         |
|    |                                                                                                    |                                                                               |                                                                               | 3                                                                       | P Partn<br>M Mater<br>Catal<br>COB!<br>View<br>Displa<br>Field<br>Enter<br>View<br>Add/<br>De-ac<br>Prepe                       | er +<br>rial •<br>ogue<br>SS+<br>loans a<br>ay of da<br>996/9<br>transa<br>remove<br>sccessio<br>are hold                                 | And de-acce<br>and de-acce<br>ata about th<br>97<br>ction with r<br>e material for<br>n textbook:<br>dings data e                                                                                             | essioning from<br>ne access to ful<br>material in read<br>or reading sets<br>s<br>statistics | textbook fund<br>I text of the e-re<br>ing room | source             |                                                                    |                           | Ms       Notification         •       Show undell         •       Send special         •       Mt         •       Overdue no         •       Create overdue         •       Create overdue         •       Counters         •       R         •       Counters         •       Counters | vered e-notifications<br>I notification<br>tices<br>ilue notices<br>ion of overdue notice<br>e notices<br>lue notice forms                                 | 25                       |         |
| Ŧ  | 000                                                                                                    | 0003                                                                          | 8 BRIG                                                                        | ITA TEST, e                                                             | employees                                                                                                    | s (01                                                                                                    | Knjižnica                                                                                                    | )                                                                                            |                                                 | /                  | •                                                                  |                           |                                                                                                    |                                                                                                    |                          | ×       |
| 00 | Ou                                                                                                    | tside k<br>Catalo                                                             | oan<br>ogue                                                                   |                                                                         | /CN                                                                                                    |                                                                                                    | Confir                                                                                                    | m 🕥 COBIS                                                                                    | S+                                              | ☐ Mat              | erial from all de<br>partment                                      | epartm                    | ents                                                                                                    | BRIGIT                                                                                                    | A TEST                   |         |
| 6  | Re                                                                                                    | new                                                                           | Dele                                                                          | oan Return                                                              | n<br>Is Lend                                                                                                    |                                                                                                    |                                                                                                    |                                                                                              | C: 3 <sup>Expired: 2</sup> /                    | / Current<br>fine: | overdue €<br>0,00                                                  | ⊖ L<br>¢ E                | ending form<br>xpiry                                                                                                    | Category:<br>Membership:                                                                                                    | employees                | 5       |
|    |                                                                                                    | C                                                                             | Materia<br>C                                                                  | Medpredmetn<br>Rutar IIc, Zora<br>books   Sloveniar<br>COBISS.SI-ID: 25 | <b>e in kurikularr</b><br>(editor); Pavlič<br>n   2010<br>i1082496                                                              | ne pove:<br>č Škerjan                                                                                                    | <b>zave : prirc</b><br>nc, Katja (€                                                                                                    | Other data<br>Accession No.: 0<br>SG=K 371.3 Medp                                            | 00012304<br>redmetne                            |                    | Loan data<br>Status date: 24.00<br>Expiry: 08.07<br>Days of delay: | 5.2011<br>7.2011<br>4185d | m.VdnCirLoanEdito                                                                                                    | r.r Visit:<br>Privileges:<br>Addresses:                                                                                                    | 19-May-203               | 25<br>C |
| *  |                                                                                                    | 2                                                                             | C                                                                             | books   Sloveniar<br>COBISS.SI-ID: 302                                  | vimo spletno i<br>n   2019<br>12781696                                                                                          | nasilje r                                                                                                    | ad zenska                                                                                                    | Accession No.: 0<br>SG=K 37 ODKLIKN                                                          | 00014896<br>!!                                  |                    | Status date: 23.1:<br>Expiry: 06.01<br>Days of delay:              | 2.2019<br>1.2020<br>1623d |                                                                                                    | 耆 Cash re                                                                                                    | EUR 0,00 /<br>0,00       | EUR     |
| le |                                                                                                    | 3                                                                             | C                                                                             | Kosovel, Srečk<br>books - fiction   S<br>COBISS.SI-ID: 12               | KO<br>Slovenian   2004<br>18525312                                                                                              |                                                                                                    |                                                                                                    | Accession No.: 0<br>SG=K P KOSOVEL                                                           | 00011147<br>SREČKO Sonce na H                   | Krasu I            | Status date: 19.03<br>Expiry: 02.06                                | 5.2025<br>5 <b>.2025</b>  |                                                                                                    | Note                                                                                                    |                          |         |
|    |                                                                                                    |                                                                               |                                                                               |                                                                         |                                                                                                    |                                                                                                    |                                                                                                    |                                                                                              |                                                 |                    |                                                                    |                           |                                                                                                    | E-notificati<br>My library                                                                                                    | password                 |         |
|    |                                                                                                    |                                                                               |                                                                               |                                                                         |                                                                                                    |                                                                                                    |                                                                                                    |                                                                                              |                                                 |                    |                                                                    |                           |                                                                                                    | Transactions                                                                                                    | E-docum                  | ien     |
|    |                                                                                                    |                                                                               |                                                                               |                                                                         |                                                                                                    |                                                                                                    |                                                                                                    |                                                                                              |                                                 |                    |                                                                    |                           |                                                                                                    | Overdue no                                                                                                    | Notificat                | ions    |
|    |                                                                                                    |                                                                               |                                                                               |                                                                         |                                                                                                    |                                                                                                    |                                                                                                    | nge pickup loca                                                                              | tion View rer                                   |                    | View                                                               | /lark /                   | unmark as lost                                                                                                    | Routing lists                                                                                                    | Invento                  | ory     |
|    | СО                                                                                                    | MARC                                                                          | Clo                                                                           | se                                                                      |                                                                                                    |                                                                                                    |                                                                                                    |                                                                                              |                                                 |                    |                                                                    |                           |                                                                                                    | Interlibr                                                                                                    | ary loan                 |         |

After loaning the material and closing the **Card** window, the window for entering the membership number will open again, where you can enter the next member.

#### 3.8 Loaning books without using a membership card

The procedure is carried out in the same way as in section 1. In the window that opens after using the Member/Card method, enter the member's surname and/or first name and the member's card will open. If you enter only the member's surname and there are multiple members with the same surname in the database, a search window will open where you can select the desired member.

| Membership card number/keywords:         test         ØK Cancel             ØK Cancel <bb></bb>                                                                                                    |                  | 3          | Searc          | h by ke    | ey.           |                |             |              |               | ×              |           |            |
|----------------------------------------------------------------------------------------------------|------------------|------------|----------------|------------|---------------|----------------|-------------|--------------|---------------|----------------|-----------|------------|
| Image: server server       Image: server server         Active search windows       Car @ MeC @ H # Dep         Active search windows       Image: server server         Image: server server       C thange passwords         Image: server server                                                                                                    |                  | -          | Membe          | rship car  | d numbe       | r/keywoi       | rds:        |              |               |                |           |            |
| OK       Cancel         CDBISSLIb       /01 Knjižnica 4       2 2 2 1 4       2 2 2 1 4       2 2 2 1 4       2 2 2 1 4       2 2 2 1 4       2 2 2 1 4       2 2 2 1 4       2 2 2 1 4       2 2 2 1 4       2 2 2 1 4       2 2 2 1 4       2 2 2 1 4       2 2 2 1 4       2 2 2 1 4       2 2 2 1 4       2 2 2 1 4       2 2 2 1 4       2 2 2 1 4       2 4 2 1 4       2 5 2 1 4       2 5 2 1 4       2 5 2 1 4       2 5 2 1 4       2 5 2 1 4       2 5 2 1 4       2 5 2 1 4       2 5 2 1 4       2 5 2 1 4       2 5 2 1 4       2 5 2 1 4       3 1 3 4       3 1 3 4       3 1 3 4       3 1 3 4       3 1 3 4       3 1 3 4       3 1 3 4       3 1 3 4       3 1 3 4       3 1 3 4       3 1 3 4       3 1 3 4       3 1 3 4       3 1 3 4       3 1 3 4       3 1 3 4       3 1 3 4       3 1 3 4       3 1 3 4       3 1 3 4       3 1 3 4       3 1 3 4       3 1 3 4       3 1 3 4       3 1 3 4       3 1 3 4       3 1 3 4       3 1 3 4       3 1 3 4       3 1 3 4       3 1 3 4       3 1 3 4       3 1 3 4       3 1 3 4       3 1 3 4       3 1 3 4       3 1 3 4       3 1 3 4       3 1 3 4       3 1 3 4       3 1 3 4       3 1 3 4       3 1 3 4       3 1 3 4       3 1 3 4       3 1 3 4       3 1 3 4       3 1 3 4       3 1 3 4       3 1 3 4                                                                                                    |                  |            | test           |            |               |                |             |              |               |                |           |            |
| COBISSLID       / 01 Knjižnica ♣       > 2 2 4 € 3 7       > 3 7       > 3 2 2 4 € 3 7       > 3 7       > 3 7       > 1 1 1 1 1 1 1 1 1 1 1 1 1 1 1 1 1 1                                                                                                    |                  |            |                |            |               |                |             | ОК           | Cance         | el             |           |            |
| Active<br>search<br>Acquisitions<br>Serials<br>Cat @ MeC @ H & Dep<br>Be Server<br>Change passwords<br>Cat @ MeC @ H & Dep<br>Be Server<br>Change passwords<br>Cat @ Mec @ H & Dep<br>Be Server<br>Change passwords<br>Cat @ Mec @ H & Dep<br>Be Server<br>Change passwords<br>Cat @ Mec @ H & Dep<br>Be Server<br>Change passwords<br>Cat @ Mec @ H & Dep<br>Be Server<br>Change passwords<br>Cat @ Mec @ H & Dep<br>Cat @ Mec @ H & Dep<br>Cat @ Mec @ H & Dep<br>Cat @ Mec @ H & Dep<br>Cat @ Mec @ H & Dep<br>Be Server<br>Change passwords<br>Cat @ Mec @ H & Dep<br>Cat @ Mec @ H & Dep<br>Cat @ Mec @ Mec @ H & Dep<br>Cat @ Mec @ H & Dep<br>Cat @ Mec @ Mec @ H & Dep<br>Cat @ Mec @ Mec @ H & Dep<br>Cat @ Mec @ Mec @ H & Dep<br>Cat @ Mec @ H & Dep<br>Cat @ Mec @ Mec @ H & Dep<br>Cat @ Mec @ Mec @ H & Dep<br>Cat @ Mec @ Mec @ H & Dep<br>Cat @ Mec @ Mec @ H & Dep<br>Cat @ Mec @ Mec @ H & Dep<br>Cat @ Mec @ Mec @ H & Dep<br>Cat @ Mec @ Mec @ H & Dep<br>Cat @ Mec @ H & Dep<br>Cat & Dep<br>Cat & Dep<br>Cat | ĈĹ COBIS         | SLib       |                |            |               | / 01 Kn        | jižnica 🚠   |              | 3             |                |           | <b>.</b> ? |
| Acquisitions<br>Serials  Time parameters  Close  Close Close Close  Close  Close  Close  Close  Close                                                                                                    | Active<br>search | 🔊 Cat      | MeC            | 😧 Н 🛔 D    | ер            |                |             |              |               |                |           |            |
| Serials       • Tome parameters       • Local code lists       • Change passwords         Member       ×         • + 100       • Illing No. of hits: 3       • Central of bi \$ Gender \$ Permanen \$ Municipali \$ Member c \$ Guardian/ \$ E-mail ad \$ C         • Cur       Members \$ First name \$ Surname \$ Date of bi \$ Gender \$ Permanen \$ Municipali \$ Member c \$ Guardian/ \$ E-mail ad \$ C         • 1       1347469       Test       Maj       • • • • • • • • • • • • • • • • • • •                                                                                                    | Acquisitions     | 1          | Llomo librony  |            |               | 6 Sol Sottings |             |              | 8             | vor            |           |            |
| Member       x         ••• +100                                                                                                    | Coriolo          | nL<br>O    | Time parameter | s          |               | © Local co     | de lists    |              | © Ch          | ange passwords |           |            |
| Image: state of the state of the state                                                                                                    | Member           |            |                |            |               |                |             |              |               |                |           | ×          |
| Cur       Members       First name \$       Surname \$       Date of bi       \$       Gender \$       Permanen       Municipali       Member c       \$       Guardian/       \$       E-mail ad       \$       C       I       1347469       Test       Maj       I       I       006 - employe       I       I       006 - employe       I       I <th></th> <th>+ 100</th> <th>7 🔝 No. c</th> <th>of hits: 3</th> <th></th> <th></th> <th></th> <th></th> <th></th> <th></th> <th></th> <th></th>                                                                                                    |                  | + 100      | 7 🔝 No. c      | of hits: 3 |               |                |             |              |               |                |           |            |
| 1       1347469       Test       Maj       006 - employe       009 - farmers         2       1347468       Mateja       Test       009 - farmers       009 - farmers         3       1347467       Test       Jana       010 - housewi       010 - housewi                                                                                                    | Cur              | Members \$ | First name \$  | Surname \$ | Date of bi \$ | Gender \$      | Permanen \$ | Municipali ‡ | Member c \$   | Guardian/ 👙    | E-mail ad | \$ G       |
| Image: 2         1347468         Mateja         Test         Ode         Ode         Constraints         Constraints <th< td=""><th>1</th><td>1347469</td><td>Test</td><td>Maj</td><td></td><td></td><td></td><td></td><td>006 - employe</td><td></td><td></td><td></td></th<>                                                                                                    | 1                | 1347469    | Test           | Maj        |               |                |             |              | 006 - employe |                |           |            |
| 3     134/46/     Test     Jana     010 - housewi       EX     Select     Close                                                                                                    | 2                | 1347468    | Mateja         | Test       |               |                |             |              | 009 - farmers |                |           |            |
|                                                                                                    |                  | 1011107    |                |            |               |                |             |              |               |                |           |            |
|                                                                                                    |                  |            |                |            |               |                |             |              |               |                | Select C  | lose       |
|                                                                                                    |                  |            |                |            |               |                |             |              |               | <b>8</b>       | Select C  | lose       |
|                                                                                                    |                  |            |                |            |               |                |             |              |               |                | Select C  | lose       |
| ·                                                                                                    |                  |            |                |            |               |                |             |              |               |                | Select C  | lose       |
| •                                                                                                    |                  |            |                |            |               |                |             |              |               | 6              | Select C  | lose       |

## 3.9 Loan renewal (for one loaned copy or all copies)

The procedure is performed in the **Card** window. First, select the unit or units for which you want to renew the loan the rental, and then use the **Renew** button.

| 134 | 1746    | 8 Mate   | eja Test                                           | , farmers                                                       | s (01 Knjižnic                                                      | a)       |                                              |                                     |             |                      |                             |                 |                         | ×                      | t . |
|-----|---------|----------|----------------------------------------------------|-----------------------------------------------------------------|---------------------------------------------------------------------|----------|----------------------------------------------|-------------------------------------|-------------|----------------------|-----------------------------|-----------------|-------------------------|------------------------|-----|
| Out | tside l | loan     | ~                                                  | IN/CN                                                           |                                                                     | Confir   | m 🐧 COBISS                                   | + (                                 | Materia     | al from all          | departments                 |                 | 💄 Mate                  | ja Test 🧳              | P   |
| •   | Catal   | ogue     |                                                    |                                                                 |                                                                     |          |                                              |                                     | The Depart  | tment                |                             |                 |                         |                        |     |
| AI  | I mate  | erial L  | <b>↓</b><br>_oan                                   |                                                                 | -                                                                   |          |                                              |                                     |             |                      |                             |                 | Membershi               | 1347468                |     |
| Re  | new     | Dele     | ete reserva                                        |                                                                 |                                                                     | ing room |                                              | C: 2 Current ov                     | verdue fine | e: € 0,00            | Lending t                   | form ¢ Expiry   | Category:               | farmers                |     |
|     | C       | Materia  | al                                                 |                                                                 |                                                                     |          | Other data                                   |                                     |             | Loan dat             | а                           | m.VdnCirLoanEdi | Membership:             |                        |     |
|     | 1       | )<br>C   | Postopki<br>Zakrajšek<br>books   Slo<br>COBISS.SI- | <b>, naprave in</b><br>k, Srečo<br>wenian   1985<br>ID: 6687    | materiali v kemijs                                                  | ki indu: | Accession No.: 000<br>SG=K 54 ZAKRAJŠE       | 0008330<br>K SREČO Postopki, 1      | naprave I   | Status da<br>Expiry: | te:14.05.2025<br>28.05.2025 |                 | Visit:                  | 14-May-2025            |     |
|     | 2       | )<br>C   |                                                    | Strogo zaup<br>Gradišnik, B<br>books - fiction<br>COBISS.SI-ID: | p <b>no na Irskem</b><br>ranko<br>I   Slovenian   2001<br>114600192 |          | Accession No.: <b>00</b><br>SG=K P GRADIŠNIK | <b>0000009</b><br>BRANKO Strogo zau | upno I      | Status da<br>Expiry: | te:14.05.2025<br>28.05.2025 |                 | Addresses:<br>켑 Cash re | EUR 0,00 / EUR<br>0,00 | ł   |
|     |         |          |                                                    |                                                                 |                                                                     |          |                                              |                                     |             |                      |                             |                 | Note                    |                        |     |
|     |         |          |                                                    |                                                                 |                                                                     |          |                                              |                                     |             |                      |                             |                 | E-notificati            |                        |     |
|     |         |          |                                                    |                                                                 |                                                                     |          |                                              |                                     |             |                      |                             |                 | My librar               | / password             |     |
|     |         |          |                                                    |                                                                 |                                                                     |          |                                              |                                     |             |                      |                             |                 | Transactions            | E-documen              |     |
|     |         |          |                                                    |                                                                 |                                                                     |          |                                              |                                     |             |                      |                             |                 | Overdue no              | Notifications          | i I |
| Ter | npora   | ary note | Perma                                              | anent note                                                      | Change date                                                         |          | nge pickup locati                            | on View rene                        | wals        | View                 | Mark / unm                  | ark as lost     | Routing lists           | Inventory              |     |
| со  | MARO    | C Clo    | ose                                                |                                                                 |                                                                     |          |                                              |                                     |             |                      |                             |                 | Interlib                | rary loan              |     |

The quickest way to select all units is to check the box in the title bar.

| ŀ | 3474     | 68 M             | ateja Test                                       | , farmers                                                        | (01 Knjižnic                                                    | a)           |                                        |                                    |              |                       |                             |                 |                         |                      | ×   |
|---|----------|------------------|--------------------------------------------------|------------------------------------------------------------------|-----------------------------------------------------------------|--------------|----------------------------------------|------------------------------------|--------------|-----------------------|-----------------------------|-----------------|-------------------------|----------------------|-----|
|   | Outside  | e loan<br>aloque | ~                                                | IN/CN                                                            |                                                                 | Confin       | n 🐧 COBISS-                            | +                                  | Materia      | al from all<br>rtment | departments                 |                 | & Mate                  | ja Test              | ,   |
|   | All ma   | terial           | ↓<br>Jøan                                        |                                                                  |                                                                 |              |                                        |                                    |              |                       |                             |                 | Membershi               | 1347468              |     |
| L | Renew    |                  | elete reserv                                     |                                                                  | Lend from read                                                  |              |                                        | C: 2 Current o                     | overdue fin  | e: € 0,00             | 🔒 Lending t                 | form 🗢 Expiry   | Category:               | farmers              |     |
| L | <b>-</b> | . Mat            | terial                                           |                                                                  |                                                                 | (            | Other data                             |                                    |              | Loan dat              | а                           | m.VdnCirLoanEdi | Membership:             |                      |     |
| 1 | 1        | 0                | Postopki<br>Zakrajšel<br>books   Sk<br>COBISS.SI | i <b>, naprave in</b><br>k, Srečo<br>ovenian   1985<br>-ID: 6687 | materiali v kemijs                                              | ki indu<br>? | Accession No.: 000<br>SG=K 54 ZAKRAJŠE | 0008330<br>K SREČO Postopki        | i, naprave I | Status da<br>Expiry:  | te:14.05.2025<br>28.05.2025 |                 | Visit:                  | 14-May-202           | 25  |
| 1 | 2        |                  |                                                  | Strogo zaup<br>Gradišnik, Br<br>books - fiction<br>COBISS.SI-ID: | <b>no na Irskem</b><br>ranko<br>  Slovenian   2001<br>114600192 | 1            | Accession No.: 000<br>GG=K P GRADIŠNIK | <b>0000009</b><br>BRANKO Strogo za | aupno I      | Status da<br>Expiry:  | te:14.05.2025<br>28.05.2025 |                 | Addresses:<br>켑 Cash re | EUR 0,00 / 1<br>0,00 | EUR |
|   |          |                  |                                                  |                                                                  |                                                                 |              |                                        |                                    |              |                       |                             |                 | Note                    |                      |     |
| L |          |                  |                                                  |                                                                  |                                                                 |              |                                        |                                    |              |                       |                             |                 | E-notificati            |                      |     |
| l |          |                  |                                                  |                                                                  |                                                                 |              |                                        |                                    |              |                       |                             |                 | My librar               | / password           |     |
| l |          |                  |                                                  |                                                                  |                                                                 |              |                                        |                                    |              |                       |                             |                 | Transactions            | E-docume             | en  |
|   |          |                  |                                                  |                                                                  |                                                                 |              |                                        |                                    |              |                       |                             |                 | Overdue no              | Notificati           | ons |
|   |          | rary no          |                                                  |                                                                  | Change date                                                     |              | nge pickup locati                      | on View ren                        |              | View                  | Mark / unm                  | ark as lost     | Routing lists           | Invento              | ry  |
| L | COMA     | RC               | Close                                            |                                                                  |                                                                 |              |                                        |                                    |              |                       |                             |                 | Interlib                | rary loan            |     |

## 3.10 Change of due date

To set a desired return date, select the desired units and then select the Change flow button.

| 13 | 4746     | 8 Mateja T | est, farme                                                         | ers (01 Knjižnic                                                                 | a)           |                                        |                                    |              |                      |                              |                 |               |                    | ×    |
|----|----------|------------|--------------------------------------------------------------------|----------------------------------------------------------------------------------|--------------|----------------------------------------|------------------------------------|--------------|----------------------|------------------------------|-----------------|---------------|--------------------|------|
| Ou | tside l  | oan        | IN/CN                                                              |                                                                                  | Confirm      | n 🐧 COBISS-                            | +                                  | Materi       | al from all          | departments                  | 3               | A Mate        | ja Test            |      |
| 1  | Catalo   | ogue       |                                                                    |                                                                                  |              |                                        |                                    | I Deba       | Inneni               |                              |                 |               |                    |      |
| A  | II mate  | erial Loan |                                                                    |                                                                                  |              |                                        |                                    |              |                      |                              |                 | Membershi     | 1347468            |      |
| Re | new      |            |                                                                    |                                                                                  |              |                                        | C: 2 Current o                     | overdue fin  | e:€0,00              | Lending                      | form \$ Expiry  | Category:     | farmers            |      |
|    | <b>C</b> | Material   |                                                                    |                                                                                  | 0            | Other data                             |                                    |              | Loan dat             | а                            | m.VdnCirLoanEdi | Membership:   |                    |      |
|    | 1        | C C COB    | opki, naprave<br>ijšek, Srečo<br>  Slovenian   19<br>S.SI-ID: 6687 | <b>in materiali v kemijs</b><br>185                                              | ki indu<br>A | Accession No.: 000<br>SG=K 54 ZAKRAJŠE | 0008330<br>K SREČO Postopki        | i, naprave I | Status da<br>Expiry: | te:14.05.2025<br>28.05.2025  |                 | Visit:        | 14-May-202         | 25   |
|    | 2        | С 🚺        | Strogo za<br>Gradišnik<br>books - fic<br>COBISS.SI                 | <b>aupno na Irskem</b><br>r, Branko<br>tion   Slovenian   2001<br>-ID: 114600192 | ł            | Accession No.: 000<br>GG=K P GRADIŠNIK | <b>0000009</b><br>BRANKO Strogo za | aupno I      | Status da<br>Expiry: | te: 14.05.2025<br>28.05.2025 |                 | 전 Cash re     | EUR 0,00 /<br>0,00 | EUR  |
|    |          |            |                                                                    |                                                                                  |              |                                        |                                    |              |                      |                              |                 | Note          |                    |      |
|    |          |            |                                                                    |                                                                                  |              |                                        |                                    |              |                      |                              |                 | E-notificati  |                    |      |
|    |          |            |                                                                    |                                                                                  |              |                                        |                                    |              |                      |                              |                 | My librar     | y password         |      |
|    |          |            |                                                                    |                                                                                  |              | /                                      |                                    |              |                      |                              |                 | Transactions  | E-docum            | en   |
|    |          |            |                                                                    |                                                                                  | /            |                                        |                                    |              |                      |                              |                 | Overdue no    | Notificati         | ions |
|    |          | ry note P  |                                                                    | te Change date                                                                   | Char         | nge pickup locati                      | on View ren                        |              | View                 | Mark / unm                   | nark as lost    | Routing lists | Invento            | ory  |
| СС | MARC     | Close      |                                                                    |                                                                                  |              |                                        |                                    |              |                      |                              |                 | Interlib      | rary loan          |      |

In the window that opens, enter any date, select it from the calendar, or specify **Loan period not specified**.

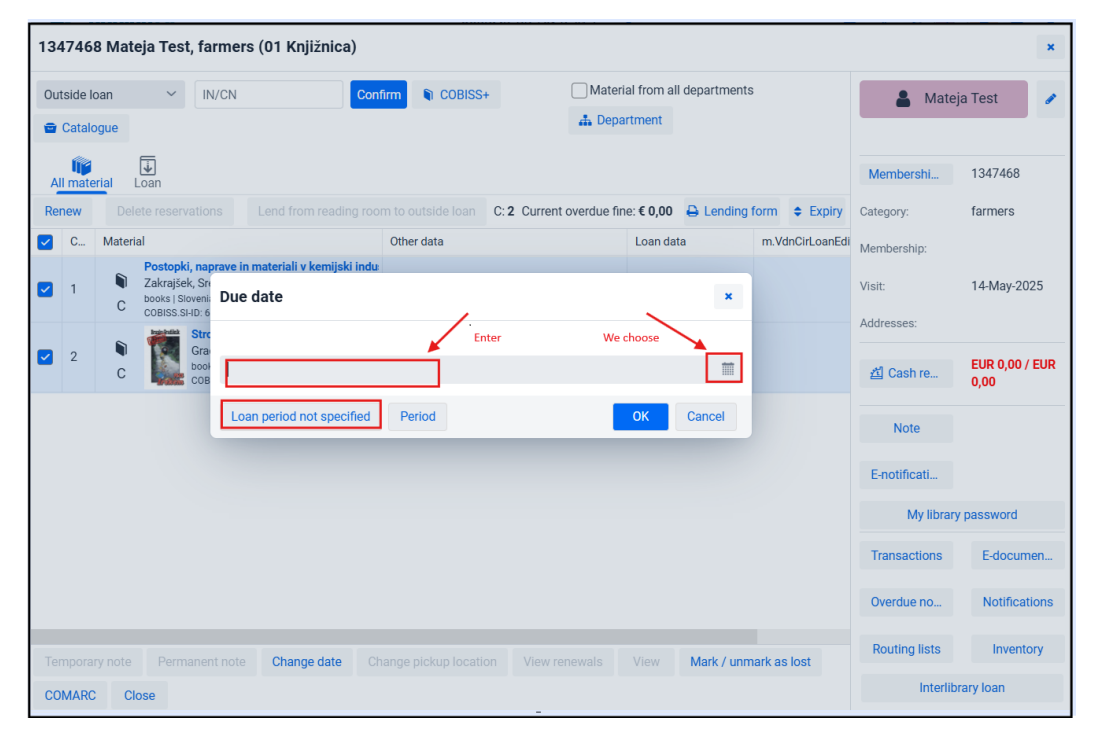

## 3.11 Return of a loaned book, whether the user is known or unknown

The fastest way to return is always with the **Unavailable material** / **Return/Delete** method using the **shortcut button** or the **ALT** + **V** key combination. You use this method in all cases, whether you know the member or not.

Instructions for setting up shortcut buttons: 4.1 Setting shortcuts for performing procedures.

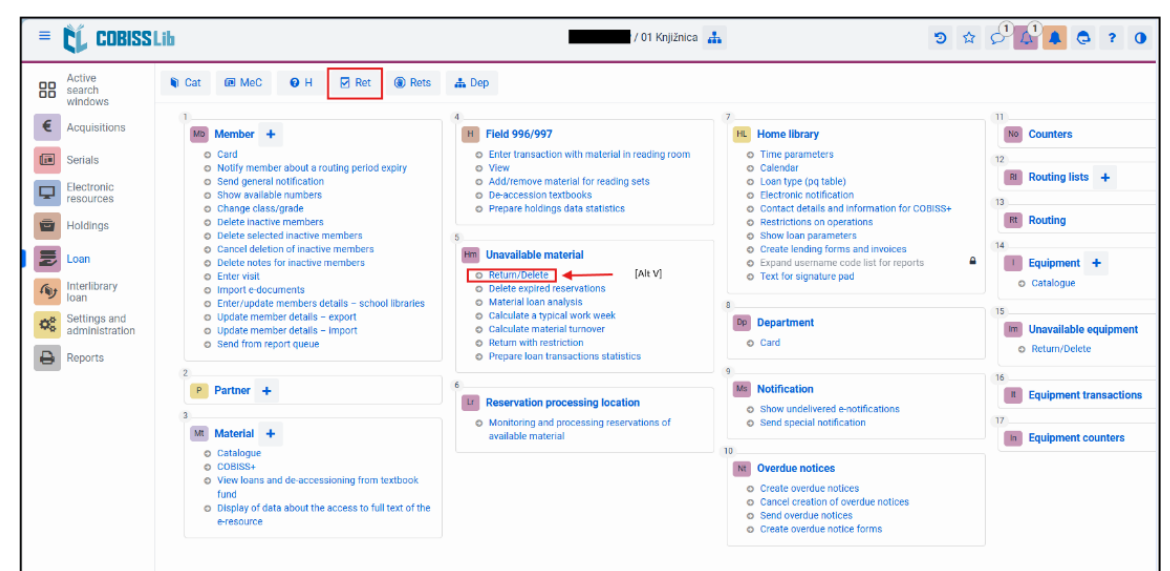

In the window that opens, simply scan the barcode or enter the accession number (if you are not using a barcode reader) and the material is returned without opening the card.

| 88 search<br>wandows                                                                                                    | NF CALL (BE MAC OF H 😨 Ref 🔞 Refs                                                                                                    | A. Deo                                                                                                    |                                                                                                    |                                                                                                    |
|----------------------------------------------------------------------------------------------------|----------------------------------------------------------------------------------------------------|----------------------------------------------------------------------------------------------------|----------------------------------------------------------------------------------------------------|----------------------------------------------------------------------------------------------------|
| Acquisitions     Acquisitions     Sensis     Sensi | Manbor +<br>Carl<br>Carl<br>Notify mencies about a maring period easily<br>Sind general indification<br>Sindo wardalde marine<br>Charge closel pactice amotes<br>Charge closel pactice members<br>Distite martine members<br>Distite martine members<br>Distite pactice inductive members<br>Distite pactice inductive members<br>Distite pactice for marches members<br>Distite restrict for marches members<br>Distite restrict and the members<br>Distite restrict for marches members<br>Distite restrict and the members<br>Distite restrict and the members<br>Distite restrict for marches members<br>Distite restrict and the members<br>Distite restrict for marches members<br>Distite restrict and the members<br>Distite restrict and the members<br>District and the members<br>District and the members<br>District and | Flact 996/97     Delar transactuar with mannes in reading none     Vie     Add measure automa for reading sets     Devices in tertional     Procent holdings data statistics      Unavailable material     Return Vehicle     Delefe registed reservations | Home library  The parameters Calendar Construction Calendar Construction Construction Constructions on operation Constructions on operation Stable back parameters Constructions of operations Construction of parameters Constructions on operation Constructions on operation Constructions on operation Constructions Constructions Constructio | To Counters<br>To Counters<br>To Co |
| Settings and<br>administration                                                                                                    | Construction of the status - south to any construction of the status - second to any construction of the status - moon of the status - moon of the stat                                                                                                    | Search by key Return/delete AVILN                                                                                                    | Cencel                                                                                                    | 11         Image: Second Second S                                                                                                    |
|                                                                                                    | CORFS-<br>Very local and the accessoring from bothask<br>Yand     Directly of data about the access to hill test of the<br>messages                                                                                                    |                                                                                                    | Oreshan Antione     Oreshan Antione     Oreshan Context     Oreshan Context     Oreshan Context     Oreshan Context     Oreshan Context     Oreshan Context     Oreshan Context     Oreshan                                                                                                    |                                                                                                    |

The member from whom we last returned the material is loaded into the **Member** search window. The window for entering the accession number opens again.

| ≡       | COBISS                         | Lib    |           |               |           |                       |               |            | / 01 Knjibnica 🚠 🏾 🌣 🖒 🚰 🖡 😋 ?                                                                                 | 0 4         |
|---------|--------------------------------|--------|-----------|---------------|-----------|-----------------------|---------------|------------|----------------------------------------------------------------------------------------------------|-------------|
| 88      | Active<br>search               |        | lat       | SH MeC        | 0 н       | 🛛 Ret                 | Rets          | 🔥 Дер      |                                                                                                    |             |
| €       | Acquisitions                   | Cor    | ntrol par | nel Mem       | ber 👪     | *                     |               |            |                                                                                                    |             |
| •       | Serials                        | Men    | nbershi   | p card num    | ber or ke | sywords               |               |            |                                                                                                    |             |
| P       | Electronic<br>resources        | Men    | nber      |               | ~         | Keywords              |               | ~ =        | a 🗸                                                                                                    |             |
| ۲       | Holdings                       | Men    | nber      |               | ~         | Membersh              | nip card numb |            | - V For interval search, use the character "(e.g. 1000.5000)                                                   |             |
| R       | Loan                           | Sort b | ny: De    | fault         |           | <ul> <li>₩</li> </ul> |               |            | My quer                                                                                                    | HS .        |
| lig     | Interlibrary<br>Ioan           |        | +         |               |           |                       | ☆ 🔠           | ſ          | Parente har har an                                                                                             |             |
| $Q_0^0$ | Settings and<br>administration |        | Cur       | Members.      | . 0 F     | irst name o           | Sumame e      | Date o     | Search by key                                                                                                  | Name of     |
| ₽       | Reports                        |        |           | 134/408       |           | vateja                | lest          |            | Membership card number/keywords:                                                                               | Usnovni     |
|         |                                |        |           |               |           | /                     |               |            | OK Cancel                                                                                                    |             |
|         |                                | Ove    | rdue na   | otices - over | view      | Change of r           | nembership c  | ard number | er Delete member details Show routing details for the member Show transactions Print label for membership card | Lending for |
|         |                                | Arc    | hive of   | e-document    | s         |                       |               |            |                                                                                                    |             |

#### 3.12 Checking if material is available or on loan

There are several ways to check the loan status. If you have a book in front of you on the counter and you don't know whether it is on loan or available, you use the procedure **Field 996/997** / **Check**. This method also allows you to use the **shortcut** or the **ALT** + **G** key combination.

| COBISS                                                                                                    | Lib                                                                                                    | / 01 Knjižnica                                                                                                    | <b></b> © 1                                                                                                    |                                                                                                    |
|----------------------------------------------------------------------------------------------------|----------------------------------------------------------------------------------------------------|----------------------------------------------------------------------------------------------------|----------------------------------------------------------------------------------------------------|----------------------------------------------------------------------------------------------------|
| Active<br>search<br>windows                                                                                                    | 🖴 Bib 📦 Cat 📧 Card 😤 Mem 🕑 Viev                                                                                                    | v                                                                                                    |                                                                                                    |                                                                                                    |
| Acquisitions                                                                                                    | Mb Member +                                                                                                    | 4 Field 996/997                                                                                                    | HL Home library                                                                                                    | No Counters                                                                                                    |
| <ul> <li>Serials</li> <li>Electronic resources</li> <li>Holdings</li> <li>Loan</li> <li>Interlibrary loan</li> <li>Settings and administration</li> </ul> | Card Card Notly member about a routing period expiry Send general notification Show available numbers Change classryme Delete inactive members Delete is selected inactive members Cancel deletion of inactive members Delete notes for inactive members Enter visit Import edocuments Entervipate member details – export Update member details – moport Seden tomes for inactive members | O Exercipansaction with material in reading room     O View View (At C)     O Add/renow material for reading sets     De-accession textbooks     De-accession textbooks     Prepare holdings data statistics      Wuravailable material     Return/Delete     Delete explice fear-avions     Material loan analysis     Calculate material turnover     Return with restriction | Chime parameters     Calendar     Calendar     Calendar     Loan type (pq table)     Electionic notification     Contact Cellisa and information for COBISS+     Restrictions on operations     Show loan parameters     Create lending forms and involces     Expand userame code last for reports     Text for signature pad      Department     Card | Routing lists +     Routing lists +     Routing     Routing     Pouting     Pouting     Pouting     Pouting     Pouting     Pouting     Pouting     Pouting     Pouting     Pouting     Pouting     Pouting     Pouting |
| keports                                                                                                    | 2 P Partner + 3 Material + Catalogue COBISS+ Office loss and de-accessioning from textbook fund Display of data about the access to full text of the e-resource                                                                                                    | Prepare non unnancion statutes     Monitoring and processing reservations of     available material                                                                                                    | Motification     Show undelivered e-notifications     Send special notification      Create overdue notices     Create overdue notices     Send overdue notices     Send overdue notices     Create overdue notices     Create overdue notices                                                                                                    | 16<br>Equipment transactions<br>17<br>Equipment counters                                                                                                    |

In the window that opens, enter or read the accession number and information about the holdings of this material and its possible loan status will be displayed.

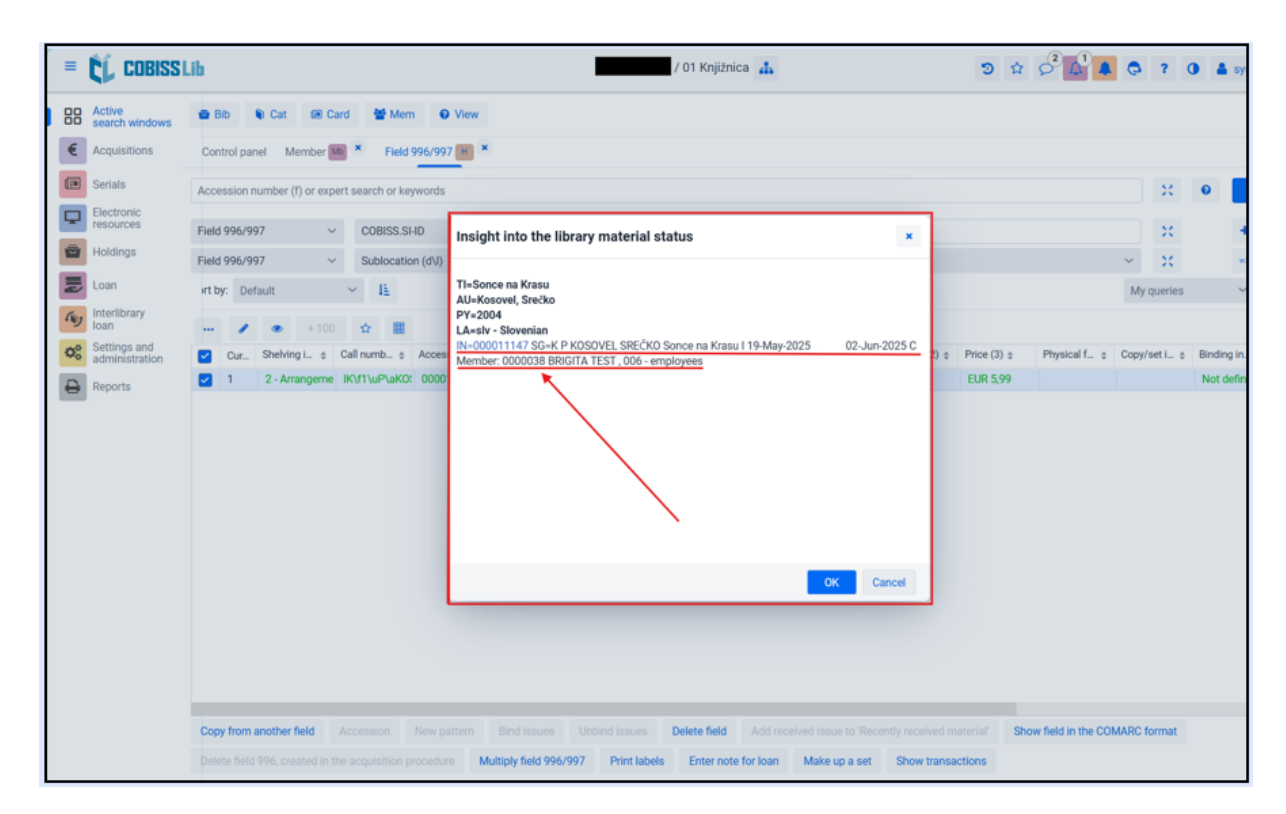

The loan status of a copy can also be checked in the Catalogue.

| Active<br>search                                               | <b>표 Bib 및 Cat @ Card 볼 Mem @ View</b>                                                                                                    | / 02 Učbeniški skla                                                                                                    | d 🚠 🔊 🗹                                                                                                    |                                                              |
|----------------------------------------------------------------|----------------------------------------------------------------------------------------------------|----------------------------------------------------------------------------------------------------|----------------------------------------------------------------------------------------------------|--------------------------------------------------------------|
| windows<br>Acquisitions                                        | 1 Mg Member +                                                                                                    | 4<br>H Field 996/997                                                                                                    | 7<br>HL Home library                                                                                                    | 11 No Counters                                               |
| Serials<br>Electronic<br>resources                             | Card     Notify member about a routing period expiry     Send general notification     Show available numbers     Change class/grade     Delete inactive members                                                                                                    | Enter transaction with material in reading room     View     Add/remove material for reading sets     De-accession textbooks     Prepare holdings data statistics                                                                                                    | Time parameters     Calendar     Loan type (pg table)     Electronic notification     Contact details and information for COBISS+     Restrictions on operations    | 12<br>RI Routing lists +<br>13<br>Rt Routing                 |
| Loan<br>Interlibrary<br>Ioan<br>Settings and<br>administration | O Delete selected inactive members     O Delete selected inactive members     O Delete notes for inactive members     O Delete notes for inactive members     O Ingort e-decuments     O Enter/update member details - school libraries     Update member details - import     O Selection of thom report queue | 5 Im Unavailable material Return/Delete Delete expired reservations Material loan analysis Calculate a typical work week Calculate a typical work week Calculate a twice material tumover Return with restriction Calculate and the struction Calculate and the struction Calculate and th | Show loan parameters     Grate Lending forms and invoices     Grate Lending forms and invoices     Expand username code list for reports     Text for signature pad | Catalogue                                                    |
| керопз                                                         | 2 P Partner + 3 Mt Material + Cotalogue COBISS View loans at de accessioning from textbook fund Display of data about the access to full text of the e-resource                                                                                                    | C Prepare roan transactions statistics     C     C    C      |                                                                                                    | 16<br>R Equipment transactions<br>17<br>R Equipment counters |

In the catalogue window, we can then search for material by various attributes, including accession number. The library can decide to make it visible in this window which member has the material on loan. If you have not chosen this option, you can use the **View** button.

| l        | L COI                    | BISS  | Lib     |           |         |              |               |          |        |        |                      | / 01 Knjižni         | ica 🖌 | ħ       |      |         |     |        | 9 T            | 2 5      |                | G         | ?       | 0  | 4 |
|----------|--------------------------|-------|---------|-----------|---------|--------------|---------------|----------|--------|--------|----------------------|----------------------|-------|---------|------|---------|-----|--------|----------------|----------|----------------|-----------|---------|----|---|
|          | Active<br>search         |       | •       | Bib       | Cat     | Card         | 🖶 Mem         | Ø Vie    | w      |        |                      |                      |       |         |      |         |     |        |                |          |                |           |         |    |   |
| v<br>I A | Acquisitio               | Cata  | logue   | e         |         |              |               |          |        |        |                      |                      |       |         |      |         |     | ×      |                |          | 11             | vre       |         |    |   |
| ] s      | Serials                  | sond  | e na ki | rasu      |         |              |               |          |        |        |                      |                      |       | 20      | 0    |         | Q   |        |                |          | 12             | 10        |         |    |   |
| E        | Electronic               | Field | 996/9   | 197       | ~       | Lending      | department    | ~        |        | ~      |                      |                      | ~     |         |      | +       |     | ς      |                |          | RI Routin      | g lists   | +       |    |   |
| •        | loldings                 | Field | 996/9   | 197       | ~       | Accessi      | on number (f) | ~        | -      | ~      | 000011147            |                      |       | ×       |      | =>      |     |        | n for COBISS+  |          | Rt Routin      | 9         |         |    |   |
| l I      | oan                      | Field | 996/9   | 197       | ~       | Subloca      | tion (d\l)    | ~        | -      | ~      |                      |                      | ~     | 20      |      |         |     |        | ces<br>reports | <b>a</b> | 14 Equipr      | nent -    |         |    |   |
|          | nterlibrary<br>oan       |       |         |           |         |              | A             | vailable | 9      |        |                      |                      | Му    | queries |      | ~       | ۰   | 3      |                |          | O Catalo       | gue       |         |    |   |
| 0, 00    | Settings a<br>administra |       | ۲       | No. of    | hits: 1 |              |               |          |        |        |                      |                      |       |         |      |         |     |        |                |          | 15<br>Im Unava | lable eq  | uipmer  | nt |   |
| F        | Reports                  |       | Cur     | Title ¢   | na Kras | Author ÷     | Accession     | ¢ Ci     | all nu | mber ÷ | Loan status / Issues | e e                  | 2025  | Mombo   | C    | OBISS-) | ( ¢ | Public |                |          | O Return       | /Delete   |         |    |   |
|          |                          |       |         | Jonice    |         | Noauvel, are | 000011147     | K        |        | JUVEL  |                      | an, due date. 02.00. | 20237 | Wernbe  | 1.00 | 200200  | 112 | 2004   |                |          | 16 Equipr      | nent trai | nsactio | ns |   |
|          |                          |       |         |           |         |              |               |          |        |        |                      |                      |       |         |      |         |     |        | 15             |          | 17             | ant cou   | intere  |    |   |
|          |                          |       |         |           |         |              |               |          |        |        |                      |                      |       |         |      |         |     |        |                |          | Eduibi         | ient cou  | inters  |    |   |
|          |                          |       |         |           |         |              |               |          |        |        |                      |                      |       |         |      |         |     |        | ices           |          |                |           |         |    |   |
|          |                          |       |         |           |         |              |               |          |        |        |                      |                      |       |         |      |         |     |        |                |          |                |           |         |    |   |
|          |                          |       |         |           |         |              |               |          |        |        |                      |                      |       |         |      |         |     |        |                |          |                |           |         |    |   |
|          |                          |       |         | /         |         |              |               |          |        |        |                      |                      |       |         |      |         |     |        |                |          |                |           |         |    |   |
|          |                          | Vie   | w       | Print sli | р       |              |               |          |        |        |                      |                      |       |         |      |         |     |        |                |          |                |           |         |    |   |
|          |                          |       |         |           |         |              |               |          |        | _      |                      |                      |       |         |      |         |     |        |                |          |                |           |         |    |   |

#### 3.13 How do you find out which member has a book on loan

The quickest way to check this is to use the **Field 996/997** / **View** procedure. This method also allows you to use the **shortcut** or the ALT + G key combination.

| Active<br>search<br>windows                                                                                                    | 🖶 Bib 📦 Cat 🖲 Card 👹 Mem  View                                                                                                    |                                                                                                    |                                                                                                    |                                                                                                    |
|----------------------------------------------------------------------------------------------------|----------------------------------------------------------------------------------------------------|----------------------------------------------------------------------------------------------------|----------------------------------------------------------------------------------------------------|----------------------------------------------------------------------------------------------------|
| <ul> <li>Acquisitions</li> <li>Serials</li> <li>Electronics<br/>resources</li> <li>Holdings</li> <li>Loan</li> <li>Settings and<br/>administration</li> </ul> | Member         +           Card         -           Notify member about a routing period expiry         -           Show available numbers         -           Ohang classrygrade         -           Delete inactive members         -           Delete solected inactive members         -           Delete notes for inactive members         -           Delete notes for inactive members         -           Delete rotes for inactive members         -           Delete rotes for inactive members         -           Delete rotes for inactive members         -           Delete rotes in the source of the sole of the sole of | Field 996/997     Enter transform with material in reading room     Enter transform with material in reading room     Addremow manerator reading sets     Desceesion textbooks     Prepare holding data statistics | Home library     Time parameters     Calendar     Calendar     Calendar     Control (Constraint)     Control (Constraint)     Control (Constraint)     Control (Constraint)     Constraint (Constraint)     Constraint (Constraint)     Constraint (Constraint)     Constraint)     Const | 11<br>12<br>13<br>14<br>14<br>15<br>15<br>10<br>15<br>11<br>10<br>11<br>12<br>13<br>14<br>14<br>14<br>14<br>15<br>15<br>15<br>15<br>15<br>15<br>16<br>17<br>17<br>18<br>18<br>18<br>18<br>18<br>18<br>18<br>18<br>18<br>18 |
| Reports                                                                                                    | Send from report queue      Pertner +      Catalogue     CoBISS+     View loans and de-accessioning from textbook     fund     O Display of data about the access to full text of the     e-resource                                                                                                    | Prepare loan transactions statistics     Prepare loan transactions statistics     Monitoring and processing location     Monitoring and processing reservations of     available material                          | Casis     Casis     C | o Return/Delete                                                                                                    |

In the window that opens, enter or scan the accession number and holdings data for this material and its possible loan status will be displayed.

| 1   | CC COBISS                   | Lib                                                                                                    | / 01 Knjižnica 🚠                                                                                                    | ອ                             | \$     |                  | 0       | ?       | 0 🛔 sy     |
|-----|-----------------------------|----------------------------------------------------------------------------------------------------|----------------------------------------------------------------------------------------------------|-------------------------------|--------|------------------|---------|---------|------------|
| 88  | Active<br>search windows    | 🚘 Bib 🖣 Cat 🗃 Card 👹 Mem 🕑 Vi                                                                          | iew                                                                                                    |                               |        |                  |         |         |            |
| €   | Acquisitions                | Control panel Field 996/997 H                                                                          |                                                                                                    |                               |        |                  |         |         |            |
|     | Serials                     | Accession number (f) or expert search or keywords                                                      |                                                                                                    |                               |        |                  |         | ×       | 0          |
| Q   | Electronic<br>resources     | Field 996/997 Y COBISS SLID                                                                            |                                                                                                    | 1                             |        |                  |         |         |            |
| 0   | Holdings                    | Field 996/997 Sublocation (d\l)                                                                        | nsight into the library material status ×                                                                                     |                               |        |                  | ~       | *       | -          |
| N   | Loan                        | irt by: Default 🗸 📔                                                                                    | I=Sonce na Krasu                                                                                                    |                               |        |                  | My d    | queries |            |
| (1) | Interlibrary<br>Ioan        | ···· 》 ● +100 ☆ 開 し                                                                                    | Y=2004<br>Asslv - Slovenian                                                                                                   |                               |        |                  |         |         |            |
| 00  | Settings and administration | Cur Shelving i + Call numb + Accest                                                                    | 4=000011147 SG=K P KOSOVEL SREČKO Sonce na Krasu I 19-May-2025 02-Jun-2025 C<br>tember: 0000038 BRIGITA TEST, 006 - employees | 2)                            | i) ÷ i | Physical f 🛊     | Copy/s  | set i 💠 | Binding in |
| 0   | Reports                     | ✓ 1 2 - Arrangeme IK\f1\uP\aKO: 0000*                                                                  |                                                                                                    | EUR 5,                        | 99     |                  |         |         | Not defin  |
|     |                             | Copy from another field Accession New patter<br>Delete field 996, created in the acquisition procedure | C Cancel C Cancel Multiply field 996/997 Primt Labels Enter note for loan Make up a set Show                                  | ved material"<br>transactions | Show 1 | field in the COM | MARC fo | ormat   |            |

## **3.14** Overdue notices (printing)

Most school libraries completed the *COBISS3/Loan (basic procedures)* course when entering the COBISS system. This course does not give the library the privilege to create overdue notices and thus cannot create them unless it attends additional training.

## 4 COBISS Lib/Reports

## 4.1 Creating the report LOAN-MM-03: Members and loan period date about to expire

When creating all types of reports in the Reports module, we recommend using the **Favourite reports** option. This will greatly speed up the work with reports in the library.

You create reports in the **Reports** module in the **Reports** tab.

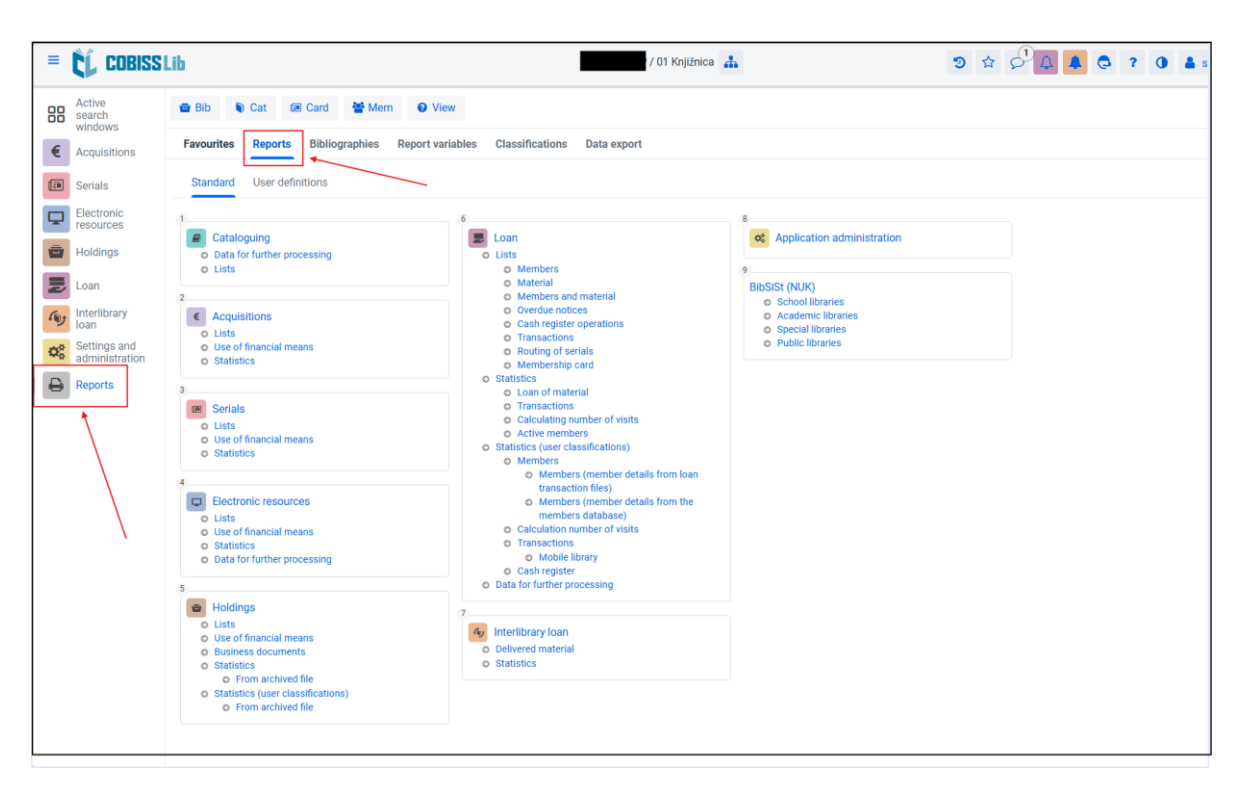

The report *LOAN-MM-03: Members and loan period date about to expire* can be found in Loan in the **Members** and **Material** group.

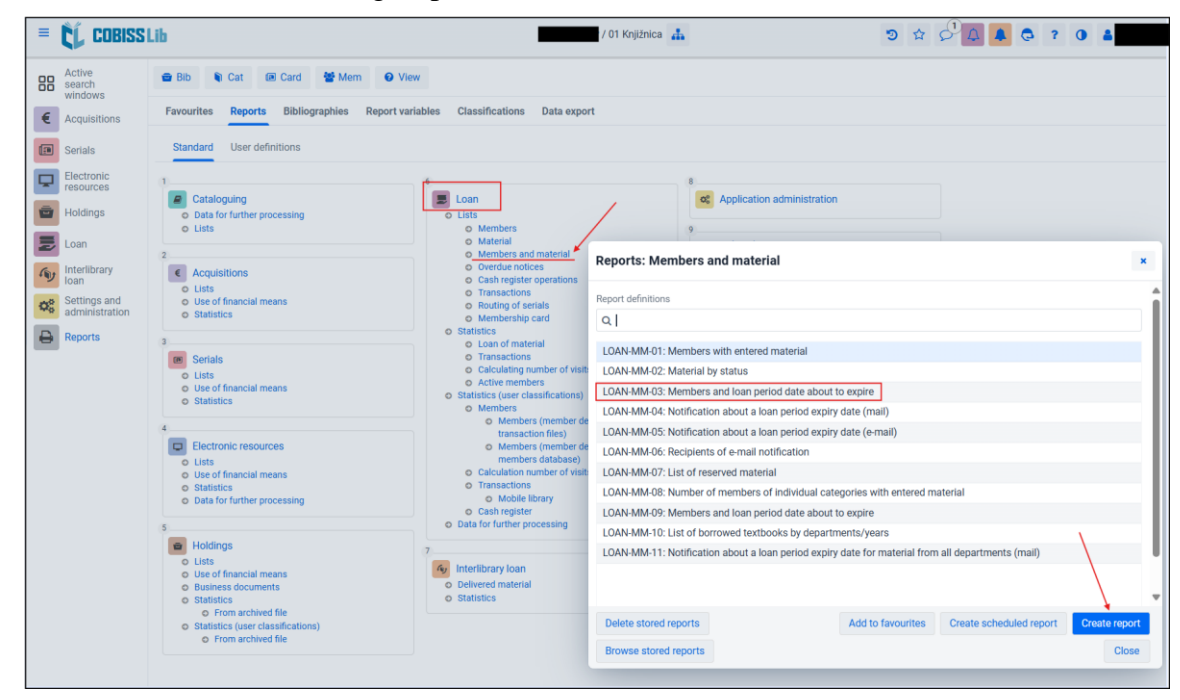

After selecting the **Create report** button, the window for **Enter parameters for report creation** opens, which you enter accordingly depending on the data you want to obtain. This report is most often used at the end of the school year to create lists of students who still owe material and to forward these lists to class teachers. In this case, you must reasonably determine the **Expiry period**, which is usually from the beginning to the end of the school year. The due date can be adjusted according to the needs at a given time.

The report is created by class/year, so additional restriction by this attribute is not necessary if you want to create a list for all students at the school. If you want to exclude teachers/professors from the list, the easiest way to do this is by specifying a category (002 - primary school pupils or 003 - secondary school pupils).

| EL COBISS                   | Lib                                                                                                    | / 01 Knjižnica 🚠 🏐 🌣 🖓 🕼 🧔 ?                                        | 0            |
|-----------------------------|----------------------------------------------------------------------------------------------------|---------------------------------------------------------------------|--------------|
| Active<br>search            | 📾 Bib 🗣 Cat 😂 Card 🞽 Mem 🛛 View                                                                                                    |                                                                     |              |
| Acquisitions                | Favourites Reports Bibliographies Report variables Classific                                                                                                    | ations Data export                                                  |              |
| Serials                     | Standard Reports: Members and material                                                                                                    | ×                                                                   |              |
| Electronic<br>resources     | Report definitions                                                                                                    |                                                                     |              |
| Holdings                    | o Data for<br>o Lists                                                                                                    | Enter parameters for report creation                                |              |
| Loan<br>Interlibrary        | 2<br>LOAN-MM-01: Members with entered material<br>LOAN-MM-02: Material by status                                                                                                    | Query parameters                                                    |              |
| Settings and administration | Lists     LOAN-MM-03: Members and loan period date about to ex     O Use of f     LOAN-MM-04: Notification about a loan period expiry date     Statistic                                                                                                    | prie<br><sup>(</sup> /// Unavailable material Expling period *: = ~ |              |
| Reports                     | LOAN-MM-05: Notification about a loan period expiry date<br>LOAN-MM-06: Recipients of e-mail notification                                                                                                    | P (0- From: 01.05.2025 📰 To: 16.05.2025 📰 💥                         |              |
|                             | Serials     LOAN-MM-07: List of reserved material     LOAN-MM-08: Number of members of individual categori     LOAN-MM-08: Number of members of individual categori                                                                                                    | Unavailable material Library department: =                          | Contra State |
|                             | <ul> <li>Statistic LOAN-MM-09: Members and loan period date about to ex<br/>LOAN-MM-10: List of borrowed textbooks by department</li> </ul>                                                                                                    | ptre Member Member category: = V 001-preschool children X   X V );; | ٦            |
|                             | Electror     O Lists     O Use of fi                                                                                                    | for Member Course of study: =                                       | 8            |
|                             | O Statistic     O Data for                                                                                                    | OK C                                                                | lano         |
|                             | Holding Delete stored reports Browse stored reports                                                                                                    | Add to favourities Create scheduled report Create report Close      |              |
|                             | Ouce of Francela means     Ouce of Francela means     Ouce of Francela means     Ouce of Francela means     Ouce of Construction     Ouce of Construction     Ouce of Constructio     Ouce of Construction     Ouce of C | naterial                                                            |              |

## 4.2 Creating the report LOAN-MM-01: Members with entered material

The report can be found in **Loan** in the **Members and material** group. It is created in the same way as described in the previous section, with the difference that it can be created for any members, as the search query is entered in two steps. In the first step, you define and select the members you want to include in the report in the search window. In the second step, you determine the conditions in connection with the material on loan.

| =   | CL COBISSI                  | Lib                                                                                                    |               |           |           |            |          | -         | / 01 Kn        | ižnica 🚮 | •    |             |                     | 3          |         | 0 4           | C C     | ?    |   |
|-----|-----------------------------|----------------------------------------------------------------------------------------------------|---------------|-----------|-----------|------------|----------|-----------|----------------|----------|------|-------------|---------------------|------------|---------|---------------|---------|------|---|
| 8   | Active<br>search<br>windows | 🗃 Bib 📦 Cat 📧 Card                                                                                         | 😁 Mem         | ØV        | /iew      |            |          |           |                |          |      |             |                     |            |         |               |         |      |   |
|     | Acquisitions                | Favourites Reports Biblio                                                                                  | ographies     | Report v  | rariables | Classi     | ificatio | ns Data e | export         |          |      |             |                     |            |         |               |         |      |   |
|     | Serials                     | Standard User definitions                                                                                  |               |           |           |            |          |           |                |          |      |             |                     |            |         |               |         |      |   |
| į   | Electronic                  | 0                                                                                                    | Reports:      | Membe     | ers an    | d materi   | al       |           |                |          |      |             |                     |            |         |               |         | ×    |   |
| 1   | Holdings                    | Cataloguing O Data for further processing                                                                  | Report defini | tions     |           |            |          |           |                |          |      |             |                     |            |         |               |         |      |   |
|     | Loan                        | o Lists                                                                                                    | Q             |           |           |            |          |           |                |          |      |             |                     |            |         |               |         |      |   |
| D7  | Interlibrary                | 2 C Acquisitions                                                                                           | LOAN-MM       | -01: Merr | nbers wi  | th entered | materi   | al        |                |          |      |             |                     |            |         |               |         |      |   |
| 200 | Settings and administration | O Lists<br>O Use of financial means<br>O Statistics                                                        | LOAN-MN       | Search    | h - Me    | mber       |          |           |                |          |      |             |                     |            |         |               |         | ×    |   |
| 6   | Reports                     | 1                                                                                                    | LOAN-MA       | Membe     | ership c  | ard numbe  | r or kej | words     |                |          |      |             |                     |            |         |               | Q       |      | 1 |
|     |                             | Serials<br>O Lists                                                                                         | LOAN-MIN      | Membe     | er        |            | ~        | Class/gra | de             | ~ =      | - v  | 1.8 -       | ×                   | × ~        | 2       |               |         | q    | ī |
|     |                             | <ul> <li>Use of financial means</li> <li>Statistics</li> </ul>                                             | LOAN-MIN      | Membe     | er        |            | ~        | Members   | hip card numbe | ~ .      | ~    | For interva | I search, use the o | haracter " | 5       | :             |         |      | 1 |
|     |                             | 4                                                                                                    | LOAN-MI       | Sort by:  | Defau     | lt         | ,        | < 11.     |                |          |      |             |                     | М          | ly quer | ies `         | •       | 8    |   |
|     |                             | Electronic resources     Lists                                                                             | LOAN-MIN      |           | ۲         | + 100      | \$       | No. o     | f hits: 25     |          |      |             |                     |            |         |               |         |      |   |
|     |                             | Statistics     Date for further procession                                                                 |               |           | Dur N     | lembers    | o Fir    | st name o | Surname o      | Date of  | bi ¢ | Gender o    | Permanen o          | Municipal  | l o     | Member c o    | Guardia | n/   | l |
|     |                             | C Data for farmer processing                                                                               |               | 1         | 1 1       | 347556     |          |           |                |          |      | female      |                     |            |         | 002 - primary |         |      |   |
|     |                             | 5 Holdings                                                                                                 |               | 2         | 2 1       | 347599     |          |           |                |          |      | male        |                     |            |         | 002 - primary |         |      |   |
|     |                             | o Lists                                                                                                    | -             | 3         | 3 1       | 347600     |          |           |                |          |      | male        |                     |            |         | 002 - primary |         |      |   |
|     |                             | Use of financial means     Rusiness documents                                                              | Delete st     | 4         | 4 1       | 347601     | _        |           |                |          |      | male        |                     |            |         | 002 - primary |         |      |   |
|     |                             | o Statistics                                                                                               |               | 5         | 5 1       | 347602     | _        |           |                |          |      | male        |                     |            |         | 002 - primary | 1       |      |   |
|     |                             | <ul> <li>From archived file</li> <li>Statistics (user classificatio</li> <li>From archived file</li> </ul> | ons)          |           |           |            |          |           |                |          |      |             |                     | e e        |         | Select        | all C   | lose |   |

|                       | CL                | COBISS Lib            |                              |   |   | / 01 Knjižnica 🛔 🦻 🕁 🖯 🗘                                                                                                   |        |
|-----------------------|-------------------|-----------------------|------------------------------|---|---|----------------------------------------------------------------------------------------------------|--------|
|                       |                   | Enter parameters for  | report creation              |   |   |                                                                                                    | ×      |
| 88                    | Act<br>sea<br>win | Query parameters      |                              |   |   |                                                                                                    |        |
| €                     | Acc               | Unavailable material  | Date of loan or reservation: | = | ~ | From: 01.01.2025 🛗 To: 30.04.2025 🛗                                                                                        | ×      |
|                       | Ser               | Unavailable material  | Author:                      | = | ~ |                                                                                                    | ×      |
| ₽                     | Ele               | Unavailable material  | Call number:                 | = | ~ |                                                                                                    | 22     |
| Ō                     | Hol               | Unavailable material  | Availability level:          | = | ~ | ~                                                                                                    | ×      |
|                       | Loa               | Unavailable material  | Status:                      | = | ~ | ~                                                                                                    | 20     |
| 5                     | Inte<br>Ioai      | Unavailable material  | Loan restriction:            | = | ~ |                                                                                                    | 22     |
| <b>Q</b> <sup>0</sup> | Set               | Unavailable material  | Note on item:                | = | ~ |                                                                                                    | 20     |
|                       | Rer               | Unavailable material  | Temporary note:              | = | ~ |                                                                                                    | 20     |
|                       |                   | Unavailable material  | Type of material:            | = | ~ | ~                                                                                                    | х.     |
|                       |                   | Unavailable material  | Transaction department:      | = | ~ | ~                                                                                                    | 20     |
|                       |                   | Unavailable material  | Loan status *:               | = | ~ | c - on loan $\times$ $ $ k - in circulation $\times$ $ $ s - on loan (reading room) $\times$ $ $ $\times$ $ $ $\checkmark$ | х.     |
|                       |                   |                       |                              |   |   |                                                                                                    |        |
|                       |                   | Load/save parameters: | + new configuration          |   |   | ~ 0 ×                                                                                                    |        |
|                       |                   |                       |                              |   |   | ок                                                                                                    | Cancel |
|                       |                   | 5                     |                              |   |   |                                                                                                    |        |

## 4.3 Printing a list of material on loan for an individual member

You prepare it in the same way as in section 4.2. with a lending form or report <u>LOAN-MM-01</u>: <u>Members with entered material</u>.

In the report <u>LOAN-MM-01: Members with entered material</u> you must specify the **Transaction department** in the second window for entering input parameters for creating the report when creating such a list.

| = 🕻 Cobiss                  | Lib                                                                                            |                              | -    | / 01 Knjižnica 🛔                                                                           | 5 th C     |                |
|-----------------------------|------------------------------------------------------------------------------------------------|------------------------------|------|--------------------------------------------------------------------------------------------|------------|----------------|
| Active<br>search<br>windows | 📾 Bib 📦 Cat 🗃 Card 👹 M                                                                         | em 🕑 View                    |      |                                                                                            |            |                |
| € Acquisitions              | Favourites Prosts Piblic conductor                                                             | preport creation             | D.+- | - excessed                                                                                 |            | *              |
| Serials                     | Standard                                                                                       |                              |      |                                                                                            |            |                |
| Electronic resources        | Query parameters                                                                               |                              |      |                                                                                            |            | ×              |
| Holdings                    | o Data for Unavailable material                                                                | Date of loan or reservation: | = ~  | From: 01.09.2024 🗰 To: 01.09.2024 🚞                                                        |            | ×              |
| Evan                        | Lists     Unavailable material                                                                 | Author:                      | = ~  |                                                                                            |            | ×              |
| Interlibrary                | C Acquisi Unavailable material                                                                 | Call number:                 | = ~  |                                                                                            |            | x              |
| Settings and                | Lists     Unavailable material                                                                 | Availability level:          | = ~  |                                                                                            | ~          | ×              |
| administration              | Statistic     Unavailable material                                                             | Status:                      | = ~  |                                                                                            | ~          | x              |
| Reports                     | 3 Unavailable material                                                                         | Loan restriction:            | = ~  |                                                                                            |            | ×              |
|                             | Lists     Unavailable material     Use of fi                                                   | Note on item:                | = ~  |                                                                                            |            | ×              |
|                             | Statistic     Unavailable material                                                             | Temporary note:              | = ~  |                                                                                            |            | ×              |
|                             | 4 Unavailable material                                                                         | Type of material:            | = ~  |                                                                                            | ~          | ×              |
|                             | Lists     Unavailable material                                                                 | Transaction department:      | = ~  | 01 - Knjižnica ×                                                                           | × ~        | ×              |
|                             | o Statistic Unavailable material                                                               | Loan status *:               | = ~  | s - on loan (reading room) $\times$ $$ c - on loan $\times$ $$ k - in circulation $\times$ | × ~        | ×              |
|                             | 5 Load/save parameters                                                                         | + new configuration          |      | ~                                                                                          | <b>c</b> × | 8              |
|                             | O Use of fi<br>O Busines                                                                       |                              |      |                                                                                            | OK         | Cancel t Close |
|                             | Statistics     From archived file     Statistics (user classifications)     From archived file | o statistics                 |      |                                                                                            |            |                |

#### 4.4 Printing a list of material on loan by class

The procedure is described in section <u>4.1</u>. Use the report <u>LOAN-MM-03: Members and loan period</u> <u>date about to expire</u>, which can be found in **Loan** in the **Member** and **Material** group.

#### 4.5 Printing a list of material on loan by location

Prepare it in the same way as in section <u>4.2</u>. In the report <u>LOAN-MM-01: Members with entered</u> <u>material</u> you must specify the **Transaction department** in the second window for entering input parameters for creating the report when creating such a list.

| Enter parameters for  | r report creation            |   |   |                                                                     | ×  |
|-----------------------|------------------------------|---|---|---------------------------------------------------------------------|----|
| Query parameters      |                              |   |   |                                                                     |    |
| Unavailable material  | Date of loan or reservation: | = | ~ | From: 01.09.2024 🛗 To: 15.06.2025                                   |    |
| Unavailable material  | Author:                      | = | ~ | X                                                                   |    |
| Unavailable material  | Call number:                 | = | ~ | ×                                                                   |    |
| Unavailable material  | Availability level:          | = | ~ | × X                                                                 |    |
| Unavailable material  | Status:                      | = | ~ | × X                                                                 |    |
| Unavailable material  | Loan restriction:            | = | ~ | ×                                                                   |    |
| Unavailable material  | Note on item:                | = | ~ | ×                                                                   |    |
| Unavailable material  | Temporary note:              | = | ~ | ×                                                                   |    |
| Unavailable material  | Type of material:            | = | ~ | × ×                                                                 |    |
| Unavailable material  | Transaction department:      | = | ~ | 01 - Knjižnica × 🛛 💥                                                |    |
| Unavailable material  | Loan status *:               | = | ~ | s - on loan (reading room) × c - on loan × k - in circulation × × × |    |
|                       |                              |   |   |                                                                     |    |
| Load/save parameters: | + new configuration          |   |   | ~ C × 🖻                                                             |    |
|                       |                              |   |   | OK Cance                                                            | el |
|                       |                              |   |   |                                                                     |    |

## 4.6 Printing a list of overdue material for an individual member

Prepare it in the same way as in section <u>4.2</u>. In the report <u>LOAN-MM-01: Members with entered</u> <u>material</u>, which can be found in **Loan** in the **Members and material** group, specify a period in **Date of loan or reservation** older than today, from which you subtract the loan period, for example, from the beginning of the school year to a date 21 days before today's date. This way, the list will include all material for which loan period has already expired, if the library does not allow renewals.

## 4.7 Printing a list of overdue material for an individual member based on location

Prepare it in the same way as in section <u>4.2</u>. In the report <u>LOAN-MM-01: Members with entered</u> <u>material</u>, which can be found in **Loan** in the **Members and material** group, specify a period in **Date of loan or reservation** older than today, from which you subtract the loan period, for example, from the beginning of the school year to a date 21 days before today's date. This way, the list will include all material for which loan period has already expired, if the library does not allow renewals. You also specify the **Transaction department** and thereby limit the report based on location.

### 4.8 Printing a list of overdue material by class

Prepare it in the same way as in section <u>4.1</u>. Use the report <u>LOAN-MM-03: Members and loan</u> <u>period date about to expire</u>, which can be found in **Loan** in the **Member** and **Material** group. In **Expiry period**, you specify a period older than today, for example, from the beginning of the school year to yesterday. This way, the list will include all material for which loan period has already expired. By default, all classes are included in such a list, unless otherwise specified in the input parameters window.

### 4.9 Printing a list of overdue members by location

The procedure is described in section <u>4.1</u>. Use the report <u>LOAN-MM-03: Members and loan period</u> <u>date about to expire</u>, which can be found in **Loan** in the **Member** and **Material** group. In **Expiry period**, you specify a period older than today, for example, from the beginning of the school year to yesterday. This way, the list will include all material for which loan period has already expired. You also specify the Library department and thus limit the report based on location.

### 4.10 H-L-01: Accession book

The report <u>*H-L-01: Accession book*</u> can be found in **Holdings** in the Lists group.

| = ČĹ I                     | COBISSLib                                                                                                    | / 01 Knjižnica 👗                                                                                                    | > ☆ ♀ ↓ ▲ € ? 0 ▲ |
|----------------------------|----------------------------------------------------------------------------------------------------|----------------------------------------------------------------------------------------------------|-------------------|
| Active<br>search<br>window | e 💼 Bib 📦 Cat 🗃 Card 👹 Men                                                                                                    | n 🛛 View                                                                                                    |                   |
| E Acquis                   | sitions Favourites Reports Bibliographies                                                                                                    | Report variables Classifications Data export                                                                                                    |                   |
| Serials                    | s Standard User definitions                                                                                                    |                                                                                                    |                   |
| Electro<br>resource        | onic<br>rces 1 E Cataloguing                                                                                                    | 6 8 Connection administration                                                                                                    |                   |
| Loan                       | C Data for further processing     O Lists                                                                                                    | O Members                                                                                                    |                   |
| Interlib<br>Ioan           | 2<br>C Acquisitions<br>O Lists<br>gs and<br>O Use of financial means<br>isitation<br>O statistics                                                                               | Report definitions                                                                                                    |                   |
| Report                     | ts 3<br>B Serials<br>O Lists<br>O Use of financial means<br>O Statistics                                                                                                    | H-L-01: Accession book (search window)<br>H-L-01: Accession book (report with no title)<br>H-L-01: Accession book (report with no title)                                                                    |                   |
|                            | 4<br>C Electronic resources<br>O Lists<br>O Use of financial means<br>O Statistics                                                                                              | HL-02: List of de-accessioned material<br>HL-02: List of de-accessioned material (search window)<br>HL-03: List of serials (Slovene and other languages)<br>HL-04: List of serials                          |                   |
|                            | Data for further processing                                                                                                    | H-L-05: List of serials by financier<br>H-L-06: List of serials by financier (Slovene and other languages)<br>H-L-07: Data export in MFERAC format (current)                                                |                   |
|                            | Use of financial means     Use of financial means     Usiness documents     Statistics     o From archived file     Statistics (user classifications)     O Error archived file | H-L-09: Export of data in Dublin Core format<br>H-L-09: Export of data in Dublin Core format<br>H-L-10: List of fields 996/997 (full format)<br>Delete stored reports Add to favourites Create scheduled re | port              |
|                            | O From alchived life                                                                                                    | Browse stored reports Create report C                                                                                                    | ose               |

The parameters for creating a report are specified in the **Enter parameters for report creation** window. The set of attributes in this window is fixed and unchangeable, so for example, you cannot exclude de-accessioned material.

| = 🕻 Cobiss                  | Lib                                                                              |                                                                     |                                 |         | (      |         | / 01 Knjižnica 🛔                                        | ୭ | ☆ | S | 4 | 0  | ?    | 0   | 💄 sy: |
|-----------------------------|----------------------------------------------------------------------------------|---------------------------------------------------------------------|---------------------------------|---------|--------|---------|---------------------------------------------------------|---|---|---|---|----|------|-----|-------|
| Active<br>search            | 🖶 Bib 🐚                                                                          | Cat 🔳 Card 👹                                                        | Mem O View                      |         |        |         |                                                         |   |   |   |   |    |      |     |       |
| € Acquisitions              | Favourites                                                                       | Reports Bibliograph                                                 | nies Report variables Classific | cations | D      | nta exp | ort                                                     |   |   |   |   |    |      |     |       |
| Serials                     | Standard                                                                         | Reports: Lists                                                      |                                 |         |        |         |                                                         |   |   |   | × |    |      |     |       |
| Electronic resources        | 1                                                                                | Report definitions                                                  |                                 |         |        |         |                                                         |   |   |   |   |    |      |     |       |
| Holdings                    | O Data for                                                                       | ۹                                                                   |                                 |         |        |         |                                                         |   |   |   |   |    |      |     |       |
| E Loan                      | © Lists                                                                          | H-L-01: Accession bo                                                | pok                             |         |        |         |                                                         |   |   |   |   |    |      |     |       |
| Interlibrary                | 2                                                                                | H-L-01: Accession be                                                | ook (search window)             |         |        |         |                                                         |   |   |   |   |    |      |     |       |
| Ioan                        | © Lists                                                                          | H-L-01: Accession I                                                 | Enter parameters for report     | creat   | ion    |         |                                                         |   |   |   |   |    |      | ×   |       |
| Settings and administration | <ul> <li>Use of fi</li> <li>Statistic</li> </ul>                                 | H-L-01: Accession                                                   |                                 |         |        |         |                                                         |   |   |   |   |    |      |     | -     |
| Reports                     | 3                                                                                | H-L-02: List of de-a                                                | Query parameters Parameter      | S       |        |         |                                                         |   |   |   |   |    |      |     |       |
| _                           | C Serials                                                                        | H-L-03: List of seria                                               | Data of accessioning (a) *      |         | ~      | From    | 01 02 2025 To: 01 05 2025                               |   |   |   |   |    |      |     |       |
|                             | O Lists                                                                          | H-L-04: List of seria                                               | Date of accessioning (0) .      | -       | Ť      |         | 01.02.2023                                              |   |   |   |   |    | ~    |     |       |
|                             | <ul> <li>Statistic</li> </ul>                                                    | H-L-05: List of seria                                               | Accession number exists:        | =       | ~      | ✓ Ye    | is No                                                   |   |   |   |   |    | ×    |     |       |
|                             | 4                                                                                | H-L-06: List of seria                                               | Accession number range:         | =       | $\sim$ | Fori    | interval search, use the character ":" (e,g, 1000:5000) |   |   |   |   |    | - 22 |     |       |
|                             | Electror                                                                         | H-L-07: Data export                                                 | Sublocation (d\l):              | =       | $\sim$ |         |                                                         |   |   |   |   | ~  | ×    |     |       |
|                             | O Use of fi                                                                      | H-L-08: Data export                                                 | Shelving location (d\i):        | =       | $\sim$ |         |                                                         |   |   |   |   | ~  | ×    |     |       |
|                             | <ul> <li>Statistic</li> <li>Data for</li> </ul>                                  | H-L-10: List of field                                               | Acquisition type (v):           | =       | ~      |         |                                                         |   |   |   |   | ~  |      |     |       |
|                             | 5                                                                                | H-L-11: List of field                                               | Financias (4):                  |         |        |         |                                                         |   |   |   |   |    |      |     |       |
|                             | B Holding                                                                        | Delete stored repo                                                  | rmanuel (4).                    | -       | ~      |         |                                                         |   |   |   |   |    | - 44 |     |       |
|                             | <ul> <li>Lists</li> <li>Use of fi</li> <li>Busines</li> <li>Statistic</li> </ul> | inancial means<br>is documents                                      | Load/save parameters: + new c   | onfigur | ation  |         |                                                         | _ |   | ~ | C | ×  | l    | 8   |       |
|                             | O Fro<br>O Statistic<br>O Fro                                                    | orn archived file<br>cs (user classifications)<br>orn archived file |                                 | _       |        |         |                                                         | _ |   |   |   | ОК | Can  | cel |       |

The created report can be printed or viewed in PDF format in the **Overview and sending of created report** window.

| Reports: Lists                          |                                        |                   |                       |                  | ×     |
|-----------------------------------------|----------------------------------------|-------------------|-----------------------|------------------|-------|
| Report definitions                      |                                        |                   |                       |                  |       |
| Q                                       | Overview and sending of created report |                   | ×                     |                  |       |
| H-L-01: Accession book                  |                                        |                   |                       |                  |       |
| H-L-01: Accession book (search w        | Report: H-L-01: Accession book         |                   | <b>D</b>              |                  |       |
| H-L-01: Accession book (report wi       |                                        |                   | <b>,</b>              |                  |       |
| H-L-01: Accession book (report wi       | ✓ H-L-01: Accession book               |                   | 🗅 🚥                   |                  |       |
| H-L-02: List of de-accessioned ma       | default local printer View             | PDF               |                       |                  |       |
| H-L-02: List of de-accessioned ma       | default local printer                  |                   |                       |                  |       |
| H-L-03: List of serials (Slovene and    |                                        |                   |                       |                  |       |
| H-L-04: List of serials                 |                                        |                   |                       |                  |       |
| H-L-05: List of serials by financier    |                                        |                   |                       |                  |       |
| H-L-06: List of serials by financier    | Print                                  |                   |                       |                  |       |
| H-L-07: Data export in MFERAC for       |                                        |                   |                       |                  |       |
| H-L-08: Data export in MFERAC for       |                                        |                   |                       |                  |       |
| H-L-09: Export of data in Dublin Co     | Save Set starting page No              |                   | Send Close            |                  |       |
| H-L-10: List of fields 996/997 (full    | Save Set starting page No.             |                   | Close                 |                  |       |
| H-I -11: List of fields 998 (full forma | at)                                    | L                 |                       |                  |       |
| Delete stored reports Browse            | stored reports                         | Add to favourites | Create scheduled repo | rt Create report | Close |

#### 4.11 H-L-01: Accession book (search window)

The report <u>*H-L-01: Accession book (search window)*</u> can be found in **Holdings** in the **Lists** group. In this case, the search query for creating the report is specified using the **Field 996/997** search window. This makes it very easy to precisely determine the units you are interested in, for example, by the acquisition type for the current school year at a specific sublocation.

| Reports: Lists                                                               |             |        |          | ×        |     |
|------------------------------------------------------------------------------|-------------|--------|----------|----------|-----|
| Report definitions                                                           |             |        |          |          |     |
| Q                                                                            |             |        |          |          |     |
| H-L-01: Accession book                                                       |             |        |          |          |     |
| H-L-01: Access?                                                              |             |        |          |          |     |
| H-L-01: Acces: Search - Field 996/997                                        |             |        |          |          | ×   |
| H-L-01: Acces                                                                |             |        | _        |          | _   |
| H-L-02: List of Accession number (f) or expert search or keywords            | 20          | 0      |          | Q        |     |
| H-L-02: List of                                                              |             | -      |          |          |     |
| H-L-03: List of Sublocation (d\l) = K-Knjižnica#01 × × v                     | r X         |        | +        | 2        | ۹   |
| H-L-04: List of Date of accession. (o)                                       | 22          |        | =>       |          | - 1 |
| H-L-05: List of Acquisition type (v) = v a - purchase × × ×                  |             | ×      |          |          | - 1 |
| H-L-06: List of                                                              |             | _      |          |          |     |
| H-L-07: Data e Soft by: Default V IE                                         | viy queries |        | ~        | •        | ٩   |
| H-L-08: Data e 🗰 💿 + 100 🏠 🏢 No. of hits: 4                                  |             |        |          |          |     |
| H-L-09: Export                                                               | Acquis      | itio 🚖 | Suppl    | er (2) 👌 | Pri |
| HL 11:List of 1 2- Arrangeme IK/uP/aVIDM/ 000015945 17-Apr-2025 17-Apr-2025  | a - DII     | rchase | 7410     | ŽBA PIV  | E   |
| 2 2-Arrangeme IK/uCl/aRAD( 000015942 02-Apr-2025 02-Apr-2025                 | a - pu      | rchase | Založ    | ba AJDA  | E   |
| Delete stored 3 2 - Arrangeme IK\uC1\ašTA\ 000015946 17-Apr-2025 17-Apr-2025 | a - pu      | rchase | ZALC     | ŽBA PIV  | E   |
| nancial means                                                                | a - pu      | rchase | ZVEZ     | A MODR   | E   |
| s s                                                                          |             |        |          |          |     |
| n archived file<br>s (user classificatic                                     |             |        |          |          | - 1 |
| m archived file                                                              | 8 Select    | 🕑 Se   | lect all | Clos     | e   |

The created report does not differ in content from the report H-L-01: Accession book.

POM

#### 4.12 H-L-02: List of de-accessioned material

The report <u>*H-L-02: List of de-accessioned material*</u> can be found in **Holdings** in the **Lists** group. You create it in the same way as described in section 4.10. The only difference is in the attributes used to define the extent. **Status (q)** and **Status date (t)** are required. You usually also specify the **Sublocation (d\l)** attribute to distinguish the library fund from the textbook fund.

| Reports: Lists                                           |                          |             |          |                           |          |                          |    |        | ×   |        |
|----------------------------------------------------------|--------------------------|-------------|----------|---------------------------|----------|--------------------------|----|--------|-----|--------|
| Report definitions                                       |                          |             |          |                           |          |                          |    |        |     |        |
| Q                                                        |                          |             |          |                           |          |                          |    |        |     |        |
| H-L-01: Accession book<br>H-L-01: Accession book (       | Enter parameters for     | report cre  | eation   |                           |          |                          |    |        |     | ×      |
| H-L-01: Accession book (<br>H-L-01: Accession book (     | Query parameters Pa      | arameters   |          |                           |          |                          |    |        |     |        |
| H-L-02: List of de-access<br>H-L-02: List of de-access   | Status (q) 🐪             |             | · · ·    | 9-de-accessioned $\times$ |          |                          |    |        | × ~ | 20     |
| H-L-03: List of serials (Slo                             | Status date (t) *: 4     |             | ~        | From: 01.01.2024          | 11       | To: 30.04.2024           | =  |        |     | 00     |
| H-L-04: List of serials                                  | Accession number exist   | ts:         | · ·      | 🗹 Yes 🗌 No                |          |                          |    |        |     | 00     |
| H-L-05: List of serials by<br>H-L-06: List of serials by | Accession number rang    | e:          | · ·      | For interval search, us   | the char | acter ":" (e,g, 1000:500 | )) |        |     | 20     |
| H-L-07: Data export in Mi                                | Sublocation (d\l):       |             | · ~      | K-Knjižnica#01 ×          |          |                          |    |        | × ~ | 00     |
| H-L-08: Data export in Mf                                | Shelving location (d\i): |             | · ·      |                           |          |                          |    |        | ~   | 50     |
| H-L-09: Export of data in<br>H-L-10: List of fields 996, | Date of accessioning (o  | ):          | · ~      | From:                     | =        | To:                      | Π  |        |     | 50     |
| H-L-11: List of fields 998                               | Accession notes (r):     |             | · ·      |                           |          |                          |    |        |     | 20     |
| Delete stored reports                                    |                          |             |          |                           |          |                          |    |        |     |        |
| hancial means<br>documents                               | Load/save parameters:    | + new confi | guration |                           |          |                          |    | $\sim$ | c × |        |
| s<br>m archived file<br>s (user classifications)         |                          |             |          |                           |          |                          |    |        | ОК  | Cancel |

You also have a report available for preparing a list of de-accessioned material with a extent determination in the search window <u>*H-L-02: List of de-accessioned material (search window).*</u> The creation method is the same as described in section <u>4.11</u>. Of course, you select and define the appropriate attributes by which you want to limit the search. Again, it makes sense to use at least the attributes **Status (q)** and **Status date (t)**.

### 4.13 Number of fields 996/997 (units) for the annual report

Data on the number and value of units purchased in a certain time period is created using the report *H-BD-B08: Holdings data recap*. The report can be found in **Holdings** in the **Business documents** group.

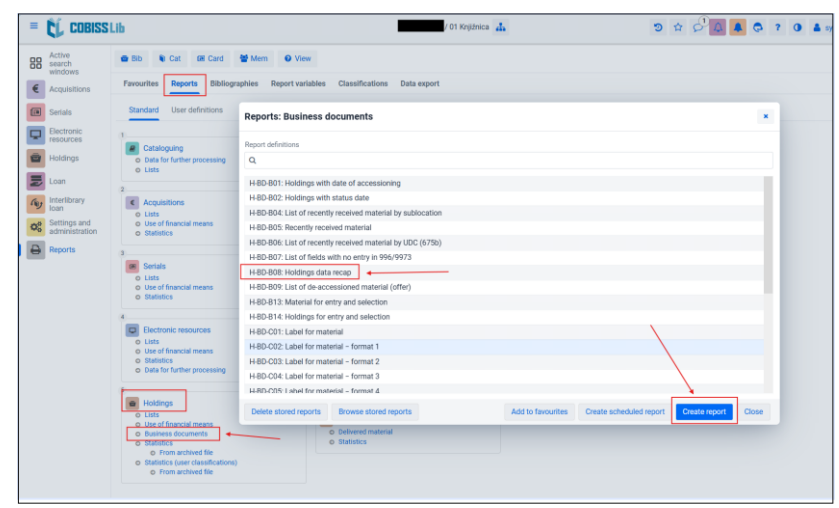

The parameters for preparing the report are specified in the **Field 996/997** search window. This makes it very easy to precisely determine the units you are interested in, for example, by the acquisition type for the current school year at a specific sublocation.

| Report definitions                                                                                                    | Search - Fiel                                                   | d 996/997                                                                                                    |                                                                                               |                                                                            |                                                                                                    |          |                                                                         |           | _        |                                                     |                                           |                                               | ×                                      |
|----------------------------------------------------------------------------------------------------|-----------------------------------------------------------------|----------------------------------------------------------------------------------------------------|-----------------------------------------------------------------------------------------------|----------------------------------------------------------------------------|----------------------------------------------------------------------------------------------------|----------|-------------------------------------------------------------------------|-----------|----------|-----------------------------------------------------|-------------------------------------------|-----------------------------------------------|----------------------------------------|
| Q                                                                                                    | Accession num                                                   | nber (f) or expe                                                                                                    | ert search or key                                                                             | words                                                                      |                                                                                                    |          |                                                                         |           | 2        | : 0                                                 |                                           | Q                                             |                                        |
| H-BD-B01: Holdings wit                                                                                                    |                                                                 |                                                                                                    |                                                                                               |                                                                            |                                                                                                    |          |                                                                         |           |          | _                                                   |                                           | _                                             | _                                      |
| H-BD-B02: Holdings wit                                                                                                    | Sublocation (d)                                                 | \I) 🚩 🗸 🗸                                                                                                    | = ~                                                                                           | K - Knjižnica#01                                                           | ×                                                                                                    |          |                                                                         | ×         | ~ 5      | ¢                                                   | +                                         |                                               | ۹                                      |
| H-BD-B04: List of recen                                                                                                    | Date of access                                                  | sion. (o)                                                                                                    | = ~                                                                                           | From: 01.11.2                                                              | 2024                                                                                                    | To:      | 31.05.2025                                                              | <b>**</b> | 2        | 5                                                   | =>                                        |                                               |                                        |
| H-BD-B05: Recently rec                                                                                                    |                                                                 |                                                                                                    |                                                                                               |                                                                            |                                                                                                    |          |                                                                         |           |          |                                                     |                                           |                                               |                                        |
| H-BD-B06: List of recen                                                                                                    | Acquisition typ                                                 | .e (v) 🔦 🗸 🗸                                                                                                    | = ~                                                                                           | a - purchase ×                                                             |                                                                                                    |          |                                                                         | ×         | ~ ?      | s ×                                                 |                                           |                                               |                                        |
| H-BD-B07: List of fields                                                                                                    | Sort by: Defaul                                                 | lt                                                                                                    | <ul> <li>↓E</li> </ul>                                                                        |                                                                            |                                                                                                    |          |                                                                         |           | My que   | ries                                                | ~                                         | •                                             | ٦                                      |
| H-BD-B08: Holdings dat                                                                                                    |                                                                 |                                                                                                    |                                                                                               |                                                                            |                                                                                                    |          |                                                                         |           |          |                                                     |                                           |                                               |                                        |
| H-BD-B09: List of de-ac                                                                                                    |                                                                 | +100 ☆                                                                                                    | No. of                                                                                        | hits: 64                                                                   |                                                                                                    |          |                                                                         |           |          |                                                     |                                           |                                               |                                        |
| H-BD-B13: Material for                                                                                                    | Cur SI                                                          | helving i 🜲                                                                                                    | Call numb 🜲                                                                                   | Accession \$                                                               | Date of ac ≑                                                                                                    | Status ( | q) 💠 Status dat 🛊                                                       | Availa    | abilit 💠 | Acquisi                                             | tio 🜲                                     | Supplie                                       | r (2)                                  |
|                                                                                                    |                                                                 |                                                                                                    |                                                                                               | 000015054                                                                  | 10.14-0.0005                                                                                                    |          | 13-May-2025                                                             |           |          | a - pur                                             | chase                                     | Založb                                        | a M                                    |
| H-BD-B14: Holdings for                                                                                                    |                                                                 | 2 - Arrangeme                                                                                                    | IK\uC2\aVALV                                                                                  | 000015954                                                                  | 13-May-2025                                                                                                    |          |                                                                         |           |          |                                                     |                                           |                                               |                                        |
| H-BD-B14: Holdings for<br>H-BD-C01: Label for ma                                                                                                    |                                                                 | 2 - Arrangeme<br>2 - Arrangeme                                                                                                    | IK\uC2\aVAL\<br>IK\uP\aPRITC                                                                  | 000015954                                                                  | 13-May-2025<br>14-Feb-2025                                                                                                |          | 14-Feb-2025                                                             |           |          | a - pur                                             | chase                                     | Založb                                        | a M                                    |
| H-BD-B14: Holdings for<br>H-BD-C01: Label for ma<br>H-BD-C02: Label for ma                                                                               | 1     2       2     2       3     2                             | 2 - Arrangeme<br>2 - Arrangeme<br>2 - Arrangeme                                                                                                 | IK\uC2\aVALV<br>IK\uP\aPRITC<br>IK\uP\aPRITC                                                  | 000015954<br>000015928<br>000015929                                        | 13-May-2025<br>14-Feb-2025<br>14-Feb-2025                                                                                 |          | 14-Feb-2025<br>14-Feb-2025                                              |           |          | a - pur                                             | chase<br>chase                            | Založb<br>Založb                              | a M<br>a M                             |
| H-BD-B14: Holdings for<br>H-BD-C01: Label for ma<br>H-BD-C02: Label for ma<br>H-BD-C03: Label for ma                                                     | 1     2       2     2       3     2       4     2               | 2 - Arrangeme<br>2 - Arrangeme<br>2 - Arrangeme<br>2 - Arrangeme                                                                                | IK\uC2\aVALV<br>IK\uP\aPRITC<br>IK\uP\aPRITC<br>IK\uP\aPRITC                                  | 000015934<br>000015928<br>000015929<br>000015930                           | 13-May-2025<br>14-Feb-2025<br>14-Feb-2025<br>14-Feb-2025                                                                  |          | 14-Feb-2025<br>14-Feb-2025<br>14-Feb-2025                               |           |          | a - pur<br>a - pur<br>a - pur                       | chase<br>chase<br>chase                   | Založb<br>Založb<br>Založb                    | oa M<br>oa M<br>oa M                   |
| H-BD-B14: Holdings for<br>H-BD-C01: Label for ma<br>H-BD-C02: Label for ma<br>H-BD-C03: Label for ma<br>H-BD-C04: Label for ma                           | 1     2       2     2       3     2       4     2       5     2 | 2 - Arrangeme<br>2 - Arrangeme<br>2 - Arrangeme<br>2 - Arrangeme<br>2 - Arrangeme                                                               | IK\uC2\aVALV<br>IK\uP\aPRITC<br>IK\uP\aPRITC<br>IK\uP\aPRITC<br>IK\uC1\aDON                   | 000015934<br>000015928<br>000015929<br>000015930<br>000015835              | 13-May-2025<br>14-Feb-2025<br>14-Feb-2025<br>14-Feb-2025<br>04-Dec-2024                                                   |          | 14-Feb-2025<br>14-Feb-2025<br>14-Feb-2025<br>14-Feb-2025<br>04-Dec-2024 |           |          | a - pur<br>a - pur<br>a - pur<br>a - pur            | chase<br>chase<br>chase<br>chase          | Založb<br>Založb<br>Založb<br>STARŠ           | a M<br>a M<br>a M                      |
| H-BD-B14: Holdings for<br>H-BD-C01: Label for ma<br>H-BD-C02: Label for ma<br>H-BD-C03: Label for ma<br>H-BD-C04: Label for ma<br>H-BD-C05: Label for ma | $ \begin{array}{c ccccccccccccccccccccccccccccccccccc$          | <ol> <li>Arrangeme</li> <li>Arrangeme</li> <li>Arrangeme</li> <li>Arrangeme</li> <li>Arrangeme</li> <li>Arrangeme</li> <li>Arrangeme</li> </ol> | IK\uC2\aVALV<br>IK\uP\aPRITC<br>IK\uP\aPRITC<br>IK\uP\aPRITC<br>IK\uC1\aDON.<br>IK\uC1\aCUI ( | 000015954<br>000015928<br>000015929<br>000015930<br>000015835<br>000015894 | 13-May-2025           14-Feb-2025           14-Feb-2025           14-Feb-2025           04-Dec-2024           29-Jan-2025 |          | 14-Feb-2025<br>14-Feb-2025<br>14-Feb-2025<br>04-Dec-2024<br>29-Jan-2025 |           |          | a - pur<br>a - pur<br>a - pur<br>a - pur<br>a - pur | chase<br>chase<br>chase<br>chase<br>chase | Založb<br>Založb<br>Založb<br>STARŠ<br>Založb | oa M<br>oa M<br>oa M<br>il BA<br>oa Ef |

You also enter a **Comment in the title** of the report so that you know what data it is about.

| Reports: Busin                       | ness documents                                                                        | ×     |
|--------------------------------------|---------------------------------------------------------------------------------------|-------|
| Report definitions                   |                                                                                       |       |
| Q                                    |                                                                                       |       |
| H-BD-B01: Holdi<br>H-BD-B02: Holdi   | Enter parameters for report creation                                                  |       |
| H-BD-B04: List o<br>H-BD-B05: Recei  | Parameters                                                                            |       |
| H-BD-B06: List o<br>H-BD-B07: List o | Comment in the title *                                                                |       |
| H-BD-B08: Holdi<br>H-BD-B09: List o  | Purchase from Nov *24 to today                                                        |       |
| H-BD-B13: Mate<br>H-BD-B14: Holdi    | Load/save parameters: + new configuration V 2 ×                                       |       |
| H-BD-C01: Label                      | OK Cancel                                                                             |       |
| H-BD-C03: Label f                    | for material - format 2                                                               |       |
| H-BD-C04: Label 1                    | for material – format 3                                                               |       |
| H-BD-C05: Label f                    | for material – format 4                                                               |       |
| Delete stored rep                    | ports Browse stored reports Add to favourites Create scheduled report Create report 0 | Close |

The report lists the total value of the units, the number of titles and units, and the number of units in which the price is not entered.

| COBISS Cooperative Or                                                                                                    | aline Bibliographic System & Services | COBISS              |
|----------------------------------------------------------------------------------------------------|---------------------------------------|---------------------|
|                                                                                                    |                                       | 21-May-2            |
|                                                                                                    | -                                     | 21 1109 2           |
|                                                                                                    |                                       |                     |
| H – LIST OF MATERIAL                                                                                                    |                                       |                     |
|                                                                                                    |                                       |                     |
| HOLDINGS WITH DATE OF ACCESSIO                                                                                                    | NING                                  | Report code: H-BD-  |
| HOLDINGS WITH DATE OF ACCESSIO<br>Purchase from Nov *24 to today                                                                             | NING Comment in the Title             | Report code: H-BD-I |
| HOLDINGS WITH DATE OF ACCESSIO<br>Purchase from Nov *24 to today                                                                             | NING Comment in the Title             | Report code: H-BD-I |
| HOLDINGS WITH DATE OF ACCESSIO<br>Purchase from Nov *24 to today                                                                             | NING Comment in the Title             | Report code: H-BD-I |
| HOLDINGS WITH DATE OF ACCESSIO Purchase from Nov *24 to today  Prices - total in domestic currency:                                          | EUR 1,171.40                          | Report code: H-BD-I |
| HOLDINGS WITH DATE OF ACCESSIO Purchase from Nov *24 to today Prices - total in domestic currency: Number of titles:                         | EUR 1,171.40                          | Report code: H-BD-  |
| HOLDINGS WITH DATE OF ACCESSIO Purchase from Nov *24 to today  Prices - total in domestic currency: Number of titles: Total number of units: | EUR 1,171.40<br>61<br>64              | Report code: H-BD-l |

# 4.14 Number of fields 996/997 (units) by location or by location and date of accessioning or acquisition type

Postopek je enak, kot je opisano v točki <u>4.13</u>. Spreminjamo samo **Parametre za pripravo izpisa**, ki jih določimo v iskalniku **Polje 996/997**.

## 4.15 Število polj 996/997 (neodpisanih) v določenem časovnem obdobju na določeni lokaciji in njihova skupna vrednost

Podatek o številu enot pridobimo na enak način, kot je opisano v točki <u>2.8</u>. Spreminjamo samo poizvedbo, ki jo določimo v iskalniku **Polje 996/997**.

Podatek o vrednosti teh enot najhitreje pridobimo z izpisom <u>*Z-PL-B08: Rekapitulacija podatkov</u> <u>o zalogi</u>. Postopek je opisan v točki <u>4.13</u>.</u>*</u>

## 4.16 Število vseh odpisanih polj 996/997 v knjižnici

Število odpisanih enot najhitreje ugotovimo s pomočjo iskalnika **Polje 996/997**. Uporabimo atribut za iskanje **Status (q)** in izberemo vrednost **9 – odpisano.** 

## 4.17 Število odpisanih polj v določenem časovnem obdobju na določeni lokaciji in njihova skupna vrednost

Podatek pridobimo enako, kot je opisano v točki 4.16., s tem da dodamo še iskalni atribut **Datum** inventariz. (o).

Podatek o vrednosti teh enot najhitreje pridobimo z izpisom <u>*Z-PL-B08: Rekapitulacija podatkov</u>* <u>*o zalogi*</u>. Postopek je opisan v točki <u>4.13</u>.</u>